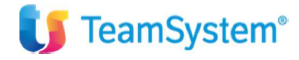

# CIA Agricoltori Italiani

## "La Gestione dell'IMU"

### Sommario

| ĽAC  | GGIORNAMENTO DELLA BANCA DATI ALIQUOTE IMU           | 2  |
|------|------------------------------------------------------|----|
| LE I | PERSONALIZZAZIONI DELL'IMU (TABIMU)                  | 3  |
| LE 1 | TABELLE DEI COMUNI:                                  | 4  |
| ALI  | QUOTE PERSONALIZZATE E PARAMETRICHE:                 | 5  |
| STA  | AMPE DI CONTROLLO: (STAMPA ELENCO COMUNI UTILIZZATI) | 7  |
| МС   | DDALITA'DI CALCOLO DELL'IMU:                         | 7  |
| •    | CALCOLO MASSIVO DELL'IMU                             | 7  |
|      | CALCOLO IMU PER SINGOLO DICHIARANTE:                 | 10 |

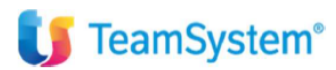

Pag. 1 | 14

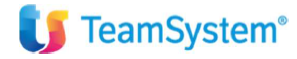

#### L'AGGIORNAMENTO DELLA BANCA DATI ALIQUOTE IMU

Il calcolo dell'Imu nella procedura Teamsystem Redditi, prevede in maniera propedeutica l'aggiornamento delle aliquote IMU che viene rilasciato a seguito degli aggiornamenti del gestionale (Modulo Gesimm). Accedendo al contesto REDDITI dell'anno in corso, si dovrà eseguire il comando **AGGIMU** con il quale si provvederà ad aggiornare le aliquote fornite dall'Assosoftware.

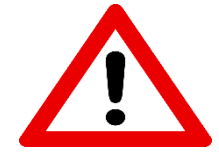

Sarà cura dell'utente, prima di eseguire il calcolo di effettuare tutti i controlli del caso al fine di assicurarsi della correttezza delle stesse aliquote.

|                             | Ripresa dati da anno precedente         |
|-----------------------------|-----------------------------------------|
| ○ Aliquote I.C.I. anno 2011 | Sovrascrivi comuni esistenti            |
| ○ Aliquote I.M.U. anno 2012 | Aggiorna aliquote I.S.C.O.P.            |
| ○ Aliquote I.M.U. anno 2013 | Sovrascrivi comuni esistenti I.S.C.O.P. |
| ○ Aliquote I.M.U. anno 2014 | No aggiorn.autom - solo visualizzazione |
| ○ Aliquote I.M.U. anno 2015 | □ No aggiornare comuni variati          |
| ⊖ Aliquote I.M.U. anno 2016 | □ No aggiornare comuni verificati       |
| ⊖ Aliquote I.M.U. anno 2017 |                                         |
| ⊖ Aliquote I.M.U. anno 2018 |                                         |
| ○ Aliquote I.M.U. anno 2019 |                                         |
| ○ Aliquote I.M.U. anno 2020 |                                         |
| ⊖ Aliquote I.M.U. anno 2021 |                                         |
| ○ Aliquote I.M.U. anno 2022 |                                         |
| ○ Aliquote I.M.U. anno 2023 |                                         |
| Aligueta I M I I. anna 2024 |                                         |
| Aliquote 1.M.O. anno 2024   |                                         |

"Ripresa dati da anno precedente": flag da barrare se l'aggiornamento è relativo alle sole aliquote dell'anno 2024. Se barrato, le aliquote presenti nell'anno 2023 sono riportate nell'anno 2024, se quest'ultime non sono presenti, dopo di che queste saranno aggiornate con quelle del file fornito. Se invece tale flag non viene barrato, dall'anno 2023 all'anno 2024 non viene ripresa alcuna informazione e l'anno 2024 viene aggiornato solamente con quanto presente nel file fornito da TeamSystem.

"Sovrascrivi comuni esistenti": flag da barrare se si desidera sovrascrivere le aliquote del Comune, anche se già presenti in archivio.

Pag. 2 | 14

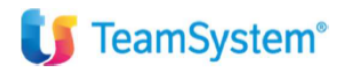

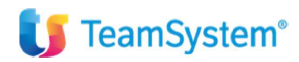

**"Non aggiornare automaticamente-solo visualizzazione aliquote":** flag da barrare affinché la procedura importi la banca dati IMU di Assosoffware/Itworking negli archivi TeamSystem e che può essere visualizzata all'interno della Tabella delle "Aliquote IMU" se selezionata la funzione "Prospetto prelievo"; le aliquote non saranno aggiornate nella suddetta Tabella, lasciando così all'utente la possibilità di effettuare, manualmente, gli agganci che ritiene opportuni con le "Tipologie" delle aliquote TeamSystem.

**"Non aggiornare Comuni variati":** che si attiva solamente se barrato il flag "Sovrascrivi Comuni esistenti" e che fornisce l'indicazione alla procedura che, sebbene si desideri sovrascrivere le aliquote IMU dei Comuni in cui già presenti, non si vuole comunque sovrascrivere quelle dei Comuni in cui si è intervenuti sulle stesse manualmente. A tal proposito viene controllata, all'interno della Tabella "Comuni", la presenza della "Data variazione".

"Non aggiornare Comuni verificati": che si attiva solamente se barrato il flag "Sovrascrivi Comuni esistenti". Ovvero, solamente nel caso in cui si accetta di aggiornare le aliquote IMU facendo sovrascrivere quelle già presenti e quindi si barra il flag "Sovrascrivi Comuni esistenti" è possibile, a sua volta, barrare il flag "Non aggiornare Comuni verificati" scegliendo, quindi, di non far aggiornare i Comuni su cui è già stata verificata la correttezza delle aliquote presenti. Pertanto, il flag "Non aggiornare Comuni verificati", se barrato, va a controllare la presenza del flag "Aliquote verificate" all'interno dei Comuni impedendo, per quelli in cui è presente, che le aliquote verificate siano sovrascritte.

#### LE PERSONALIZZAZIONI DELL'IMU (TABIMU)

Sempre all'interno del contesto REDDITI è disponibile il comando **TABIMU** all'interno del quale l'utente può scegliere svariati comportamenti. Accedendo alla schermata, si può accedere alle ALIQUOTE BASE così come è possibile accedere al menù GENERALE dove riscontriamo le informazioni a seguire:

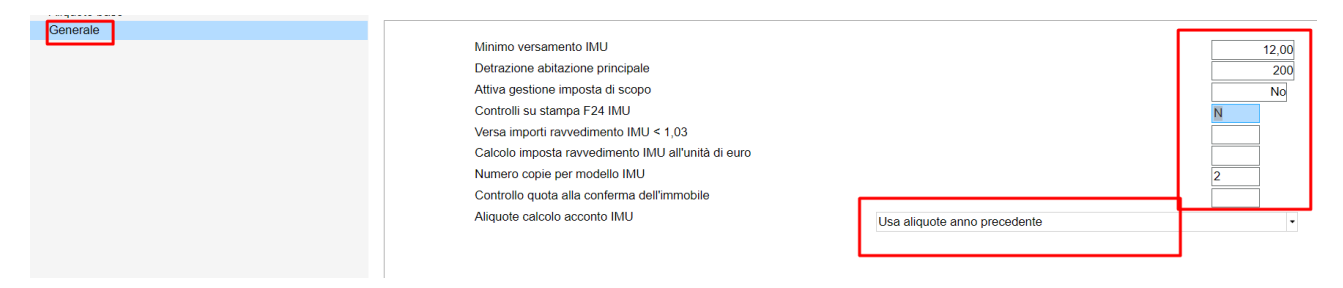

Meritano particolare attenzione i seguenti campi:

Minimo di versamento IMU: viene proposto il minimo di versamento come da decreto ministeriale pari a 12 € sull'importo dell'IMU da versare per l'intero anno (acconto e saldo). Qualora il singolo Comune deliberi un minimo di versamento IMU diverso dall'importo di legge, intervenire in modifica di tale importo direttamente nel comune interessato. Il minimo di versamento conteggiato è quello deliberato nell'anno 2024 in assenza del quale si considera quello relativo allo scorso anno.

**Controlla quota alla conferma dell'immobile:** Alla conferma della singola anagrafica del terreno/fabbricato viene eseguito in automatico il controllo della quota di possesso su tutti i proprietari dell'immobile in gestione. Il controllo viene effettuato per l'anno interessato dall'applicativo. Se dal controllo risulta una percentuale di possesso inferiore al 100%, l'immobile viene confermato senza dare segnalazioni. Viceversa, se risulta una quota di possesso superiore al 100% viene segnalata l'incongruenza con un'apposita segnalazione. Lasciando "Spazio", il controllo sulle quote di possesso non viene eseguito in automatico ma solo se richiesta l'apposita funzione presente nell'anagrafica dell'immobile.

Aliquote calcolo acconto IMU: flag utile per scegliere con quali aliquote calcolare l'acconto, se con quelle dell'anno precedente o con quelle dell'anno attuale. Pertanto, indicando "Usa aliquote anno precedente" il calcolo dell'acconto IMU viene effettuato con le aliquote dell'anno precedente, anche se in archivio sono presenti le aliquote dell'anno

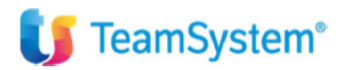

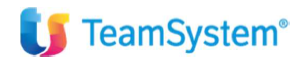

attuale. Indicando "Usa aliquote anno corrente" il calcolo dell'acconto IMU utilizza le aliquote dell'anno attuale; per i comuni con aliquote non pubblicate, l'acconto è calcolato utilizzando le aliquote dell'anno precedente.

#### LE TABELLE DEI COMUNI:

Il comando AGGIMU provvede a scrivere le aliquote IMU in ogni singolo COMUNE all'interno del quale è possibile accedervi attraverso il comando TABCOMaccedervi attraverso il comando TABCOMaccedervi attra

| Codice c                                                                                                    | atastal                                                                                                    | ale comune                                                                                                    |                                                                                                    | H501                                                                                                    | R                                                                                                    | OMA                                                                                                    |                                                                                                    |                                            |                                                                   |                                                                                                    |                                                                                                    |
|----------------------------------------------------------------------------------------------------|----------------------------------------------------------------------------------------------------|----------------------------------------------------------------------------------------------------|----------------------------------------------------------------------------------------------------|----------------------------------------------------------------------------------------------------|----------------------------------------------------------------------------------------------------|----------------------------------------------------------------------------------------------------|----------------------------------------------------------------------------------------------------|--------------------------------------------|-------------------------------------------------------------------|----------------------------------------------------------------------------------------------------|----------------------------------------------------------------------------------------------------|
| TI ANAG                                                                                                    | RAFIC                                                                                                    | CI UFFICI DEL COMUNE                                                                                                    |                                                                                                    |                                                                                                    |                                                                                                    |                                                                                                    |                                                                                                    |                                            |                                                                   |                                                                                                    |                                                                                                    |
| TI ANAG<br>Descrizio<br>Sigla pro<br>Numero<br>Prefisso<br>C.A.P<br>Codice s<br>C/C Esa<br>Cod. Co<br>Cod. Co<br>Cod. Co<br>Cod. Co<br>Cod. Co<br>Cod. Co<br>Cod. Co                                                                                                    | RAFIC<br>pone cor<br>pone cor<br>pone cor<br>pone cor<br>zone c<br>teleforn<br>stato es<br>ttoria c<br>mune/F<br>mune/F<br>mune/F<br>mune/F<br>mune/F<br>i en cor<br>stato es<br>stato es | CI UFFICI DEL COMUNE mune censuarie comunale provincia ISTAT a 103 prov. Provincia ISTAT a 107 prov. Provincia ISTAT a 110 prov. Provincia ISTAT a 111 prov. Prov. VERSAMENTI samento I.C. I servince                                                                                                    |                                                                                                    | ROMA<br>RM<br>06<br>091<br>091<br>091<br>091<br>091<br>091                                                                                                    | 058<br>058<br>058                                                                                                    | ROM                                                                                                    | IA                                                                                                    |                                            | M-LAZ                                                             | 10                                                                                                    |                                                                                                    |
| Data ces                                                                                                    | ssazion                                                                                                    | he la la la la la la la la la la la la la                                                                                                    |                                                                                                    |                                                                                                    | 3                                                                                                    | <u>C</u> onfe                                                                                                    | erma <u>V</u> ari                                                                                                    | a d                                        | Annulla                                                           | <ind. av.=""></ind.>                                                                                                    | Uscita                                                                                               |
| ne                                                                                                    |                                                                                                    | H501 9. ROMA                                                                                                    | ſ                                                                                                    |                                                                                                    | 1                                                                                                    | 2023                                                                                                    |                                                                                                    |                                            | □Usa Detrazioni par                                               | ticolari per aliq.Personaliz                                                                                                    | Z.                                                                                                   |
| ne                                                                                                    |                                                                                                    | H501 Q. ROMA<br>Aliquote Ordinarie                                                                                                    | % Base                                                                                                    | % Comunali Det                                                                                                    | r az Equip./                                                                                                    | 2023<br>Al Zero                                                                                                    |                                                                                                    | Aig.Per:                                   | ⊡ Usa Detrazioni par<br>sonalizzate                               | ticolari per aliq.Personaliz<br>Detrazione                                                                                                    | z.<br>% Aliquota                                                                                     |
| ne                                                                                                    |                                                                                                    | H501 9, ROMA<br>Aliquote Ordinarie                                                                                                    | % Base<br>8,6                                                                                                    | % Comunali Det                                                                                                    | r <del>iz Equip.<i>I</i></del>                                                                                                    | 2023<br>Al Zero                                                                                                    | 1                                                                                                    | Aliq.Per:                                  | ⊡ Usa Detrazioni par<br>sonalizzate                               | ticolari per aliq.Personaliz<br>Detrazione                                                                                                    | z.<br>% Aliquota                                                                                     |
| ne<br>) 1<br>2                                                                                                    |                                                                                                    | H501 9. ROMA<br>Aliquote Ordinarie<br>Ordinaria<br>Abitazione principale                                                                                                    | % Base<br>8,6<br>5,0                                                                                                    | % Comunali         Det           0         11,40           0         6,00                                                                                                    | r az Equip./                                                                                                    | 2023<br>Al Zero                                                                                                    | 1<br>2                                                                                                    | Aliq.Pers                                  | ⊡ Usa Detrazioni par<br>sonalizzate                               | ticolari per aliq.Personaliz<br>Detrazione                                                                                                    | z.<br>% Aliquota                                                                                     |
| ne<br>1<br>2<br>2                                                                                                    | 1                                                                                                    | H501 9. ROMA<br>Alquiete Ordinarie<br>Ordinaria<br>Abitazione principale<br>Anziani res Case di riposo                                                                                                    | % Base<br>8,6<br>5,0                                                                                                    | % Comunali         Det           11,40         6,00           6,00         6,00                                                                                                    | r iz Equip./                                                                                                    | 2023                                                                                                    | 1<br>2<br>3                                                                                                    | Aliq.Per:                                  | ⊡ Usa Detrazioni par<br>sonalizzate                               | ticolari per aliq.Personaliz<br>Detrazione                                                                                                    | Z.<br>% Aliquota                                                                                     |
| ne<br>1<br>2<br>1<br>2                                                                                                    | 1                                                                                                    | H501 Q ROMA<br>Alquete Ordinarie<br>Ordinaria<br>Abitazione principale<br>Anziani res Case di riposo<br>Locati                                                                                                    | % Base<br>8,6<br>5,0                                                                                                    | % Comunali         Det           0         11,40           0         6,00           6,00         0                                                                                                    | r iz Equip./                                                                                                    | 2023<br>Al Zero<br>                                                                                                    | 1<br>2<br>3<br>4                                                                                                    | Aliq Par:                                  | ⊡ Usa Detrazioni par<br>sonalizzate                               | ticolari per aliq Personaliz<br>Detrazione                                                                                                    | z.<br>% Aliquota                                                                                     |
| ne<br>1<br>2<br>≥<br>2                                                                                                    | 1                                                                                                    | H501 9, ROMA<br>Atiqueto Ordinarie<br>Ordinaria<br>Abitazione principale<br>Anziani res Case di riposo<br>Locati<br>Locati co nanone concordato                                                                                                    | % Base<br>8,6<br>5,0                                                                                                    | % Comunali         Det           0         11,40           0         6,00           6,00                                                                                                    | r = z Equip./                                                                                                    | 2023 Al Zero                                                                                                    | 1<br>2<br>3<br>4<br>5                                                                                                    | Aliq Per                                   | □Usa Detrazioni par                                               | ticolari per aliq.Personaliz<br>Detrazione                                                                                                    | z.<br>% Aliquota                                                                                     |
| ne 1<br>2 2<br>2 2                                                                                                    | 1                                                                                                    | H501 Q. ROMA<br>Aliquele Ordinarie<br>Ordinaria<br>Abitazione principale<br>Anziani res Casa di riposo<br>Locali<br>Locali con canone concordato<br>A disposizione                                                                                                    | % Base<br>8,6<br>5,0                                                                                                    | % Comunali         Det           11,40         6,00           6,00         6,00                                                                                                    | riz Equip./                                                                                                    | 2023                                                                                                    | 1<br>2<br>3<br>4<br>5<br>6                                                                                                    | Aliq Per                                   | ⊡ Usa Detrazioni par<br>sonalizzate                               | ticolari per aliq Personalizi<br>Detrazione                                                                                                    | Z.<br>% Aliquota                                                                                     |
| ne<br>) 1<br>2<br>2<br>2                                                                                                    | 1                                                                                                    | H501 Q ROMA<br>Aliquete Ordinarie<br>Ordinaria<br>Abitazione principale<br>Anziani res Case di riposo<br>Locati<br>Locati con canone concordato<br>A disposizione<br>Soggetti Ires                                                                                                    | % Base<br>8,6<br>5,0                                                                                                    | % Comunali         Dat           0         11,40           0         6,00           6,00                                                                                                    |                                                                                                    | 2023 Al Zero C C C C C C C C C C C C C C C C C C C                                                                                                    | 1<br>2<br>3<br>4<br>4<br>5<br>6<br>7                                                                                                    | Aliq Per                                   | □ Usa Detrazioni par<br>sonalizzate                               | ticolari per aliq Personaliz<br>Detrazione                                                                                                    | z.<br>% Aliquota                                                                                     |
| ne<br>) 1<br>) 2<br>}<br>2<br>;<br>;<br>;                                                                                                    | 1                                                                                                    | H501 Q ROMA<br>Alquelo Ordinario<br>Ordinaria<br>Abstazione principale<br>Anziari res Case di riposo<br>Locati<br>Locati on canone concordato<br>A disposizione<br>Soggetti tres<br>Non produttivi redditi fond                                                                                                    | % Base<br>8,6<br>5,0                                                                                                    | % Comunali         Det           11,40         6,00           6,00         6,00                                                                                                    |                                                                                                    | 2023 Al Zero C C C C C C C C C C C C C C C C C C C                                                                                                    | 1<br>2<br>3<br>4<br>5<br>6<br>7<br>7<br>8                                                                                                    | Aliq Per                                   | □ Usa Detrazioni par<br>sonalizzate                               | ticolari per aliq, Personaliz<br>Detrazione                                                                                                    | z.<br>% Aliquota                                                                                     |
| ne 22                                                                                                    | 1                                                                                                    | H501 Q. ROMA<br>Aliquote Ordinarie<br>Ordinaria<br>Abitazione principale<br>Anziani res. Casa di riposo<br>Locati<br>Locati con canone concordato<br>A disposizione<br>Soggetti ires<br>Non produttivi redditi fond<br>Rurali strumentali<br>Mano                                                                                                    | % Baso<br>8,6<br>5,0                                                                                                    | % Comunali Det           11,40         6,00         6,00           6,00         6,00         0                                                                                                    |                                                                                                    | 2023 Al Zero C C C C C C C C C C C C C C C C C C C                                                                                                    | 1<br>2<br>3<br>4<br>5<br>6<br>6<br>7<br>8<br>8<br>9                                                                                                    | Alıq Pen                                   | □ Usa Detrazioni par                                              | ticolari per aliq Personaliz<br>Detrazione                                                                                                    | Z.<br>96 Alquota                                                                                     |
| ne<br>2<br>2<br>2<br>2<br>2<br>2<br>2<br>2<br>2<br>2<br>2<br>2<br>2<br>2<br>2<br>2<br>2<br>2<br>2                                                                                                    | 1                                                                                                    | H501 9, ROMA<br>Aliqueto Ordinario<br>Ordinaria<br>Abitazione principale<br>Anziani res Case di riposo<br>Locati<br>Locati con canone concordato<br>A disposizione<br>Soggetti tres<br>Non produttivi redditi fond<br>Rurali strumentali<br>IACP                                                                                                    | <b>% Base</b><br>8,6<br>5,0                                                                                                    | % Comunal         Def           11,40         6,00           6,00         6,00           6,00         6,00                                                                                                    |                                                                                                    | 2023 Al Zero                                                                                                    | 1<br>2<br>3<br>4<br>5<br>6<br>7<br>7<br>8<br>9                                                                                                    | Alıq Per:                                  | ⊡ Usa Detrazioni par<br>sonalizzate                               | ticolari per aliq, Personaliz<br>Detrazione                                                                                                    | Z.<br>96 Aliquota                                                                                    |
| ne 1<br>2 2<br>2 2<br>5 5<br>5 5<br>5 5<br>5 5<br>5 5<br>5 5<br>5 5<br>5 5                                                                                                    | 1                                                                                                    | H501 Q ROMA<br>Alquide Ordinarie<br>Ordinaria<br>Abitazione principale<br>Anziani res Case di riposo<br>Locati<br>Locati on canone concordato<br>A disposizione<br>Soggetti Ires<br>Non produttiv redditi fond<br>Rurali strumentali<br>IACP<br>Imprese costruttrici<br>Locati concentente<br>Locati concentente<br>Rurali strumentali<br>IACP                                                                                                    | % Base         8.6           5.0         -           1.0         -                                                                                                    | % Comunali         Det           11,40         6,00           6,00         6,00           6,00         6,00                                                                                                    |                                                                                                    | 2023 A Zero                                                                                                    | 1 2<br>3 4<br>5 6<br>7 7<br>8 9                                                                                                    | Alıq Pers                                  | Usa Detrazioni par<br>conalizzate                                 | ticolari per aliq Personalizz<br>Distrazione                                                                                                    | Z.<br>% Aliquota 21/10/2020                                                                          |
| ne<br>1<br>2<br>2<br>2<br>2<br>2<br>2<br>2<br>2<br>2<br>2<br>2<br>2<br>2                                                                                                    | 1                                                                                                    | H501 Q ROMA<br>Aliquote Ordinarie<br>Ordinaria<br>Abitazione principale<br>Anziani res. Case di riposo<br>Locali con canone concordato<br>A disposizione<br>Soggetti ires<br>Songetti ires<br>Songetti ires<br>Soggetti ires<br>Soggetti ires<br>Soggetti ires<br>Soggetti ires<br>Concerse in envilant<br>IACP<br>Imprese costruttrici<br>Locati abitaz principale<br>Concerse in envilant                                                                                                    | % Base         8.6           8.6         5.0           1.00         1.00                                                                                                    | % Comunal         Def           11,40         6,00           6,00         6,00           0         6,00                                                                                                    |                                                                                                    | 2023 AI Zero                                                                                                    | 1 2 3 4 5 6 6 7 7 8 9 9 0 0 0 0 0 0 0 0 0 0 0 0 0 0 0 0 0                                                                                                    | Alıq Par                                   | Usa Detrazioni par<br>sonalizzate<br>Data<br>Data                 | Pubblicazione<br>Aggiornamento                                                                                                    | Z.<br>% Aliquota                                                                                     |
| ne<br>1<br>2<br>2<br>2<br>2<br>-<br>-<br>-<br>-<br>-<br>-<br>-<br>-<br>-<br>-<br>-<br>-<br>-                                                                                                    | 1                                                                                                    | H501 Q. ROMA<br>Alquelo Ordinario<br>Ordinaria<br>Ablatazione principale<br>Anziani res Case di riposo<br>Locati<br>Locati con canone concordato<br>A disposizione<br>Soggetti tres<br>Non produttivi redditi fond<br>Rurali strumentali<br>IACP<br>Imprese costruttrici<br>Locati abita principale<br>Concessi al familiari<br>Comedati nearetti reimo cardo                                                                                                    | % Base         8.6           5.0         -           1.0         -                                                                                                    | % Comunal         Det           11,40         6,00           6,00         6,00           6,00         0                                                                                                    | r z Equip /<br>C C C C C C C C C C C C C C C C C C C                                                                                                     | 2023<br>Al Zero<br>                                                                                                    | 1         2           3         4           5         6           7         8           9         9                                                                                                    | Aliq Pers                                  | Usa Detrazioni par<br>sonalizzato<br>Data<br>Data<br>Data<br>Data | Pubblicazione<br>Aggiornamento<br>Variazione                                                                                                    | Z.<br>\$6 Aliquota<br>21/10/2022<br>13/06/2024                                                       |
| ne 22                                                                                                    | 1                                                                                                    | H501 Q. ROMA<br>Aliquote Ordinarie<br>Ordinaria<br>Abitazione principale<br>Anziani res Cased ri poso<br>Locati<br>Locati con canone concordato<br>A disposizione<br>Soggetti Ires<br>Non produttivi redditi fond<br>Rurali strumentali<br>IACP<br>Imprese costruttrici<br>Locati abitaz principale<br>Concessi ai familiari<br>Comodato parenti primo grado<br>Arane adrigati                                                                                                    | <b>% Base</b><br>8,4<br>5,0<br>1,0<br>1,0                                                                                                    | % Comunal         Def           11,40         6,00           6,00         6,00           6,00         6,00                                                                                                    | I         I         Equip J           I         I         I           I         I         I </td <td>2023<br/>Al Zero<br/></td> <td>1 2 3 4 5 6 6 7 7 8 9 9 9 0 0 0 0 0 0 0 0 0 0 0 0 0 0 0 0</td> <td>Aliq Pers</td> <td>Usa Detrazioni per<br/>sonalizzato<br/>Data<br/>Data<br/>Data</td> <td>Ucolari per aliq Personaliz<br/>Detrazione</td> <td>Z.<br/>% Aliquota<br/>21/10/2022<br/>13/06/2024</td>                                                                                                    | 2023<br>Al Zero<br>                                                                                                    | 1 2 3 4 5 6 6 7 7 8 9 9 9 0 0 0 0 0 0 0 0 0 0 0 0 0 0 0 0                                                                                                    | Aliq Pers                                  | Usa Detrazioni per<br>sonalizzato<br>Data<br>Data<br>Data         | Ucolari per aliq Personaliz<br>Detrazione                                                                                                    | Z.<br>% Aliquota<br>21/10/2022<br>13/06/2024                                                         |
| ne<br>22<br>22<br>22<br>22<br>22<br>22<br>22<br>22<br>22<br>22<br>22<br>22<br>22                                                                                                    | 6                                                                                                    | H501 Q. ROMA<br>Altquoto Ordinario<br>Ordinaria<br>Abitazione principale<br>Anziani res Case di riposo<br>Locati<br>Locati con canone concordato<br>A disposizione<br>Soggetti tres<br>Non produttivi redditi fond<br>Rurali strumentali<br>IACP<br>Imprese costruttrici<br>Locati abitaz principale<br>Concessi al familiari<br>Comessi al familiari<br>Terreni anerolis                                                                                                    | % Baso<br>8,6<br>5,0<br>1,0<br>1,0                                                                                                    | % Comunali         Del           11,40         6,00           6,00         6,00           6,00         0           10,60         0                                                                                                    | Image: second second                                                                                                    | 2023 AI Zero                                                                                                    | 1     2       3     4       5     6       6     7       8     9       Delibera     Alq. Verificate       Detraz Ab Princ abbatte                                                                                                    | Aliq Peri<br>intera imposta<br>Descrizione | Usa Detrazioni par<br>conalizzate<br>Data<br>Data<br>Data         | Pubblicazione Aggiomamento Variazione Detr Base 200 onl                                                                                                    | Z.<br>% Aliquata<br>21/10/2022<br>13/06/2022<br>Detrazione<br>200 00                                 |
| ne<br>) 1<br>) 2<br>) 2<br>) 2<br>,<br>,<br>,<br>,<br>,<br>,<br>,<br>,<br>,<br>,<br>,<br>,<br>,                                                                                                    | 1                                                                                                    | H501 Q. ROMA<br>Alquide Ordinarie<br>Ordinaria<br>Abitazione principale<br>Anziani res Case di riposo<br>Locati<br>Locati on canone concordato<br>A disposizione<br>Soggetti Ires<br>Non produttivi redditi fond<br>Rurali strumentali<br>IACP<br>Imprese costruttrici<br>Locati abitaz principale<br>Concessi ai familian<br>Comodato parenti prino grado<br>Aree edificabili<br>Terreni agricoli<br>Immorbili use produttino cat D                                                                                                    | *6 Base<br>8,6<br>5,0<br>1,0<br>1,0<br>7,0<br>8,6                                                                                                    | % Comunali         Del           11,40         6,00           6,00         6,00           6,00         0           10,60         10,60           10,60         10,60                                                                                                    |                                                                                                    | 2023 AI Zero                                                                                                    | 1         2           3         4           5         5           6         7           7         8           9         9           □ Delibera         Alq, Verificate           □ Derzaz Ab Princ abbatte           N         Normale           1         Normale                                           | Airq Pers<br>intera imposta<br>Descrizione | Usa Detrazioni par<br>sonalizzate<br>Data<br>Data                 | Colari per aliq, Personaliz<br>Detrazione<br>Pubblicazione<br>Aggiornamento<br>Variazione<br>Detr Base<br>200,00                                                                                                    | Z.<br>% Aliquota<br>21/10/202<br>13/06/2024<br>Detrazione<br>200,00                                  |
| ne 2<br>2 2<br>2 2<br>7 7<br>7 7<br>7 7<br>7 7<br>7 7<br>7 7<br>7 7<br>7                                                                                                    | 1                                                                                                    | H501 Q. ROMA     Alruote Ordinane     Ordinaria     Abltazione principale     Anziani res. Case di riposo     Locati     Locati con canone concordato     A disposizione     Soggetti tres     Non produttivi redditi fond     Rurali strumentali     IACP     Imprese costruttrici     Locati abitaz principale     Concessi al familian     Comedato parenti primo grado     Aree edificabili     Tarreni agricoli     Immobili uso produttivo cat.D     Immobili uso produttivo cat.D                                                                                                    | % Baso<br>8,0<br>5,0<br>1,0<br>1,0<br>7,0<br>8,0                                                                                                    | % Comunali Del           11,40         6,00         6,00           6,00         6,00         0           0         6,00         0           10,60         10,60         0                                                                                                    |                                                                                                    | 2023<br>Al Zero<br>                                                                                                    | 1         2           3         4           5         6           6         7           8         9           □ Delibera         Alq. Verificate           □ Detraz Ab. Princ. abbatte         Normale           1         2                                                                                 | Aliq Per<br>intera imposta<br>Descrizione  | Usa Detrazioni par<br>sonalizzate<br>Data<br>Data                 | Pubblicazione<br>Aggiornamento<br>Variazione<br>Defr Base<br>200,00                                                                                                    | Z.<br>% Aliquota<br>21/10/2022<br>13/06/2022<br>13/06/2022<br>Detrazione<br>200,00                   |
| ne 2<br>2 2<br>2 2<br>7 7<br>7 7<br>7 7<br>7 7<br>7 7<br>7 7<br>7 7<br>7                                                                                                    | 6                                                                                                    | H501 Q. ROMA<br>Alquelo Ordinario<br>Ordinaria<br>Ablatazione principale<br>Anziani res Case di riposo<br>Locati<br>Locati ono canone concordato<br>A disposizione<br>Soggetti tres<br>Non produttivi redditi fond<br>Rurali strumentali<br>IACP<br>Imprese costruttrici<br>Locati abita principale<br>Concessi ai familiari<br>Comocasi ai familiari<br>Concessi ai familiari<br>Terreni agricoli<br>Terreni agricoli<br>Immobili uso produttivo cat.D<br>Cittadini italiani non resid.                                                                                                    | % Base         8.6           5.0         -           1.0         -           7.6         8.6                                                                                                    | % Comunal         Det           0         11,40           0         6,00           6,00         6,00           0         6,00           0         10,60           0         10,60                                                                                                    |                                                                                                    | 2023<br>Al Zero<br>                                                                                                    | 1         2           3         4           5         6           7         8           9         9           Delibere         Aq.Verificate           Detraz Ab. Princ abbatte           Normale         1           2         3                                                                            | Aliq Port                                  | Usa Detrazioni par<br>sonalizzato<br>Data<br>Data                 | Pubblicazione Variazione Detr.Bazo Detr.Bazo                                                                                                    | Z.<br>96 Aliquota<br>21/10/2020<br>13/06/2024<br>Detrazione<br>200,00                                |
| ne<br>2 1<br>2 2<br>2 2<br>3 3<br>4 4<br>4 4<br>4 4<br>4 4<br>4 4<br>4 4<br>4 4                                                                                                    | 1<br>6<br>1                                                                                                    | H501 Q ROMA<br>Alquide Ordinarie<br>Ordinaria<br>Abitazione principale<br>Anziani res Case di riposo<br>Locati<br>Locati on canone concordato<br>A disposizione<br>Soggetti Ires<br>Non produttiv redditi fond<br>Rurali strumentali<br>IACP<br>Imprese costruttrici<br>Locati abitaz principale<br>Concessi ai familian<br>Comodato parenti prino grado<br>Aree edificabili<br>Terreni agricoli<br>Immobili uso produttivo cat.D<br>Cittadini tilani non resid.<br>orginale (accorpato)                                                                                                    | % Base<br>8,4<br>5,0<br>1,0<br>1,0<br>1,0<br>1,0<br>8,0                                                                                                    | % Comunali         Del           11,40         6,00           6,00         6,00           0         6,00           0         6,00           0         10,60           0         10,60           0         10,60                                                                                                    |                                                                                                    | 2023<br>Al Zero<br>                                                                                                    | 1         2           3         4           5         6           6         7           8         9           □ Delibera         Aq. Verificate           □ Detraz Ab Princ. abbatte         1           1         2           3         4                                                                   | Aliq Pors<br>intera imposta<br>Descrizione | Usa Detrazioni per<br>sonalizzato<br>Data<br>Data                 | Colori per aliq Personaliz<br>Detrazione Pubblicazione Aggiornamento Variazione Detr.Bazo 200,00                                                                                                    | Z.<br>% Aliquota<br>21/10/2020<br>13/06/2024<br>Detrazione<br>200,00                                 |
| ne<br>1<br>2<br>2<br>2<br>2<br>4<br>4<br>5<br>5<br>5<br>5<br>5<br>5<br>5<br>5<br>5<br>5<br>5<br>5<br>5                                                                                                    | 6<br>1                                                                                                    | H501 Q. ROMA  Altquote Ordinarie  Ordinaria  Abitazione principale  Anziani res. Case di riposo Locati Locati con canone concordato  A disposizione  Soggetti tres Non produttivi reddit fond  Rurali strumentali  IACP  Imprese costruttrici Locati abitaz principale  Concessi al familiari  Comedato parenti primo grado  Aree edificabili  Terreni agricoli  Immobili uso produttivo caLD  Cittadmi taliani non resid.  orginale (accorpato)  Kol NU Terrei                                                                                                    | % Base         8,6           8,6         5,0           1,0         1,0           7,6         8,6           □Mode         1,0                                                                                                    | % Comunal         Del           11,40         6,00           6,00         6,00           0         6,00           0         10,60           0         10,60           0         10,60           0         10,60           0         10,60                                                                                                    |                                                                                                    | 2023  2 207  2 207  2 207  2 207  2 207  2 207  2 207  2 207  2 207  2 207  2 207  2 207  2 207  2 207  2 207  2 207  2 207  2 207  2 207  2 207  2 207  2 207  2 207  2 207  2 207  2 207  2 207  2 207  2 207  2 207  2 207  2 207  2 207  2 207  2 207  2 207  2 207  2 207  2 207  2 207  2 207  2 207  2 207  2 207  2 207  2 207  2 207  2 207  2 207  2 207  2 207  2 207  2 207  2 207  2 207  2 207  2 207  2 207  2 207  2 207  2 207  2 207  2 207  2 207  2 207  2 207  2 207  2 207  2 207  2 207  2 207  2 207  2 207  2 207  2 207  2 207  2 207  2 207  2 207  2 207  2 207  2 207  2 207  2 207  2 207  2 207  2 207  2 207  2 207  2 207  2 207  2 207  2 207  2 207  2 207  2 207  2 207  2 207  2 207  2 207  2 207  2 207  2 207  2 207  2 207  2 207  2 207  2 207  2 207  2 207  2 207  2 207  2 207  2 207  2 207  2 207  2 207  2 207  2 207  2 207  2 207  2 207  2 207  2 207  2 207  2 207  2 207  2 207  2 207  2 207  2 207  2 207  2 207  2 207  2 207  2 207  2 207  2 207  2 207  2 207  2 207  2 207  2 207  2 207  2 207  2 207  2 207  2 207  2 207  2 207  2 207  2 207  2 207  2 207  2 207  2 207  2 207  2 207  2 207  2 207  2 207  2 207  2 207  2 207  2 207  2 207  2 207  2 207  2 207  2 207  2 207  2 207  2 207  2 207  2 207  2 207  2 207  2 207  2 207  2 207  2 207  2 207  2 207  2 207  2 207  2 207  2 207  2 207  2 207  2 207  2 207  2 207  2 207  2 207  2 207  2 207  2 207  2 207  2 207  2 207  2 207  2 207  2 207  2 207  2 207  2 207  2 207  2 207  2 207  2 207  2 207  2 207  2 207  2 207  2 207  2 207  2 207  2 207  2 207  2 207  2 207  2 207  2 207  2 207  2 207  2 207  2 207  2 207  2 207  2 207  2 207  2 207  2 207  2 207  2 207  2 207  2 207  2 207  2 207  2 207  2 207  2 207  2 207  2 207  2 207  2 207  2 207  2 207  2 207  2 207  2 207  2 207  2 207  2 207  2 207  2 207  2 207  2 207  2 207  2 207  2 207  2 207  2 207  2 207  2 207  2 207  2 207  2 207  2 207  2 207  2 207  2 207  2 207  2 207  2 207  2 207  2 207  2 207  2 207  2 207  2 207  2 207  2 207  2 207  2 207  2 207  2 207  2 207  2 207  2 207  2 207  2 2                                                                                                    | 1         2           3         4           5         6           7         7           8         9           Delibera         Aq. Verificate           Detraz Ab Princ. abbatte         1           2         3           4         4                                                                       | Alıq Pers<br>intera imposta<br>Descrizione | Usa Detrazioni par<br>sonalizzate<br>Data<br>Data                 | Loclari per aliq, Personaliz     Detrazione                                                                                                    | Z.                                                                                                   |
|                                                                                                    | 6<br>1                                                                                                    | H501 Q ROMA<br>Alquele Ordinarie<br>Ordinaria<br>Abitazione principale<br>Anziari res Case di riposo<br>Locati<br>Locati on canone concordato<br>A disposizione<br>Soggetti res<br>Non produttivi redditi fond<br>Rural strumentali<br>IACP<br>Imprese costruttiria<br>Locati obita principale<br>Concassi ai familiari<br>Comodato parenti prino grado<br>Aree edificabili<br>Terreni agricoli<br>Immobili uso produttivo cat.D<br>Cittadini italiani non resid.<br>Arorginale (accorpato)<br>Kol MU Fabhiciati strum Burati<br>MU Fabhiciati strum Burati                                                                                                    | % Base         8.6           8.6         5.0           1.0         1.0           7.6         8.6           □ Mode         0                                                                                                    | % Comunal         Def           11,40         6,00           6,00         6,00           0         6,00           0         10,60           0         10,60           0         10,60           0         10,60           0         10,60           0         10,60                                                                                                    | Image: state state                                                                                                    | 2023<br>2 2ero<br>                                                                                                    | 1         1           2         3           3         4           5         5           6         7           7         8           9         9           □ Delibere         Alge Verificate           □ Detraz Ab Princ abbette           N Normale           1         2           3         4             | Aliq Pers<br>intera imposta<br>Descrizione | Usa Detrazioni par<br>conalizzato                                 | Detrazione     Detrazione     Detrazione     Detrazione     Detrazione     Detrazione     Detrazione     Detrase     Detrase     200.00                                                                                                    | Z.                                                                                                   |
| ne<br>2 2<br>2 2<br>2 2<br>4 2<br>4 2<br>5 5<br>5 7<br>7 7<br>7 7<br>7 7<br>7 7<br>7 7<br>7 7<br>7 7<br>7 7                                                                                                    | 6<br>6<br>1<br>1<br>- NO<br>- NO                                                                                                    | H501     Q.     ROMA       Ordinaria     Abltazione principale       Anziani res. Case di riposo       Locati       Locati con canone concordato       A disposizione       Soggetti tres       Soggetti tres       Non produttivi reddi fiond       Rurali strumentali       Locati con contrutrici       Locati di tres       Concessi ai familian       Comodato parenti primo grado       Aree edificabili       Torreni agricoli       Immobili use produttivo cat.D       Cittadini italiani non resid.       vorginale (accorpato)       Oli MU Tereni       IMU Fabbricati strum Rurali                                                                              | % Base         8,6           8,6         5,0           1,0         1,0           1,0         1,0           0         1,0           1,0         1,0           1,0         1,0           1,0         1,0           1,0         1,0           1,0         1,0           1,0         1,0           1,0         1,0           1,0         1,0           1,0         1,0           1,0         1,0           1,0         1,0           1,0         1,0           1,0         1,0           1,0         1,0           1,0         1,0           1,0         1,0           1,0         1,0           1,0         1,0           1,0         1,0           1,0         1,0           1,0         1,0           1,0         1,0           1,0         1,0           1,0         1,0           1,0         1,0           1,0         1,0           1,0         1,0           1,0         1,0           1,0                                                                                                    | % Comunal         Del           11,40         6,00           6,00         6,00           0         6,00           0         6,00           0         10,60           0         10,60           0         10,60           0         10,60           0         10,60           0         10,60                                                                                                    | I         I                                                                                                    | 2023<br>2000<br>2000<br>2000<br>2000<br>2000<br>2000<br>2000                                                                                                    | 1         2           3         4           5         6           7         7           8         9           Delibera         Alq Verificate           Detraz Ab Princ abbatte         1           1         2           3         4                                                                        | Aliq Pers<br>intera imposta<br>Descrizione | Usa Detrazioni par<br>sonalizzate<br>Data<br>Data                 | ticolari per aliq Personaliz  Detrazione  Pubblicazione Aggiornamento Variazione  200,00  aggiornamento Variazione  200,00  aggiornamento Variazione Variazione Variazi | Z.                                                                                                   |
| A      A       A      A      A      A      A       A       A      A      A      A      A      A      A       A | 1<br>6<br>1<br>1<br>mmune<br>ano - N<br>0 - NO l<br>mmulato                                                                                                    | H501     Q.     ROMA       Ordinaria     Adaptacio Ordinario       Anziani res Case di riposo     Locati       Locati con canone concordato     A       A disposizione     Soggetti res       Soggetti res     Non produttivi redditi fond       Rurali strumentali     IACP       Locati don canone concordato     A disposizione       Concost principale     Concost principale       Cornodato parenti primo grado     Araree dificabili       Terrenti agricoli     Immobili uso produttivo cat.D       Cittadini italiani non resid.     Ordinaria       originale (accorpato)     SO MU Terreni       MU Fabbricati strum Rurali     So di Mu Fabbricati strum Rurali | % Base         8.6           8.6         5.0           1.0         1.0           7.6         8.6           ■ Mode         Mode           ■ Mode         № Mode                                                                                                    | % Comunal         Det           11,40         6,00           6,00         6,00           6,00         6,00           0         6,00           0         10,60           0         10,60           0         10,60           0         10,60           0         10,60           0         10,60                                                                                                    | t z Fquip /<br>2 0 0<br>0 0<br>0 0<br>0 0<br>0 0<br>0 0<br>0 0<br>0                                                                                                    | 2023<br>2000<br>2000<br>200<br>2000<br>2000<br>2 | 1         2           3         4           5         5           6         7           8         9           □ Delibere         Aq.Verificate           □ Detraz Ab. Princ abbatte           Normale           1           2           3           4           >           > & Ø Dell ≠ Ø Dell ≠ Ø Dell ≠ Ø | Aliq Pors                                  | Usa Detrazioni par<br>sonalizzate<br>Data<br>Data                 | Detrazione     Pubblicazione     Zogionamento     Variazione     Zouo, 00                                                                                                    | Z.  96 Aliquota  96 Aliquota  21/10/2020 13/06/2024  Detrazione 200,00  Permanente                   |
| ne<br>2<br>2<br>2<br>2<br>2<br>2<br>2<br>2<br>2<br>2<br>2<br>2<br>2                                                                                                    | 1<br>6<br>1<br>1<br>mpilato<br>ta                                                                                                    | H501 Q. ROMA  Aliquete Ordinane  Ordinaria  Abitazione principale  Anziani res. Case di riposo Locati  Locati  Locati con canone concordato  A disposizione  Soggetti tres  Non produttivi redditi fond  Rurali strumentali  IACP  Imprese costruttrici  Locati abitaz principale  Concosts al familian  Forreni agricoli  Immobili uso produttivo cat.D  Cettadini italiani non resid.  o  Data Vers.Acconto  Data Vers.Acconto                                                                                                    | % Baso         8,6           8,6         5,0           1,0         1,0           1,0         1,0           2,0         2,0           3,0         3,0           1,0         3,0           2,0         3,0           3,0         3,0           1,0         3,0           2,0         3,0           3,0         3,0           3,0         3,0           3,0         3,0           3,0         3,0           3,0         3,0           3,0         3,0           3,0         3,0           3,0         3,0           3,0         3,0           3,0         3,0           3,0         3,0           3,0         3,0           3,0         3,0           3,0         3,0           3,0         3,0           3,0         3,0           3,0         3,0           3,0         3,0           3,0         3,0           3,0         3,0           3,0         3,0           3,0         3,0           3,0 <td>% Comurnali         Del           11,40         6,00           6,00         6,00           0         6,00           0         0           0         0           0         10,60           0         10,60           0         10,60           0         10,60           0         10,60           0         10,60           0         10,60</td> <td>rate</td> <td>2023<br/></td> <td>1         2           3         4           5         6           6         7           8         9           □ Delibera         Alq. Verificate           □ Detraz Ab. Princ abbatte         1           1         2           3         4           9         4</td> <td>Aliq Pers<br/>intera imposta<br/>Descrizione</td> <td>Usa Detrazioni par<br/>sonalizzate<br/>Data<br/>Data</td> <td>Colari per aliq Personaliz<br/>Detrazione Pubblicazione Aggiornamento Variazione Detr Base 200,00</td> <td>Z.<br/>96 Aliquota<br/>21/10/2020<br/>13/06/2024<br/>Defrazione<br/>200.00<br/>Permanente</td> | % Comurnali         Del           11,40         6,00           6,00         6,00           0         6,00           0         0           0         0           0         10,60           0         10,60           0         10,60           0         10,60           0         10,60           0         10,60           0         10,60                                                             | rate                                                                                                    | 2023<br>                                                                                                    | 1         2           3         4           5         6           6         7           8         9           □ Delibera         Alq. Verificate           □ Detraz Ab. Princ abbatte         1           1         2           3         4           9         4                                            | Aliq Pers<br>intera imposta<br>Descrizione | Usa Detrazioni par<br>sonalizzate<br>Data<br>Data                 | Colari per aliq Personaliz<br>Detrazione Pubblicazione Aggiornamento Variazione Detr Base 200,00                                                                                                    | Z.<br>96 Aliquota<br>21/10/2020<br>13/06/2024<br>Defrazione<br>200.00<br>Permanente                  |
| ne<br>2<br>2<br>2<br>2<br>2<br>2<br>2<br>2<br>2<br>2<br>2<br>2<br>2<br>2<br>2<br>2<br>2<br>2<br>2                                                                                                    | 1<br>6<br>1<br>1<br>mmulae<br>alae                                                                                                    | H501     Q.     ROMA       Ordinaria     Ablazione principale       Anziani res Case di riposo     Locati       Locati con canone concordato     A       A disposizione     Soggetti res       Soggetti res     Non produttivi reddi fond       Rurali strumentali     IAOP       Informationa     Concessi ai familiari       Cocmodato parenti primo grado     Aree edificabili       Terrenti agricoli     Immobili uso produttivo cat.D       Cittadini italiani non resid.     Originale (accorpato)       Voi INU Ferbricati strum Rurali     Joata Vers Acconto       Data Vers Saldo     Data Vers Sconto                                                            | % Baso         8.4           8.4         5.0           1,0         1,0           7,6         8.4           Mode         Mode           ≥ Mode         ≥ Mode           ≥ Mode         ≥ Mode           ≥ Mode         ≥ Mode                                                                                                    | % Comunal         Det           11,40         6,00           6,00         6,00           6,00         6,00           0         6,00           0         10,60           0         10,60           0         10,60           0         10,60           0         10,60           0         10,60           0         10,60           0         10,60           0         10,60           0         10,60 | I         2         Equip J           I         I         I           I         I         I </td <td></td> <td>1         2           3         4           5         6           6         7           8         9           □ Delibere         □ Aqt.Verificate           □ Detraz Ab.Princ.abbatte           N Normale           1           2           3           4</td> <td>Aliq Pers<br/>intera imposta<br/>Descrizione</td> <td>Usa Detrazioni par<br/>conalizzate</td> <td>Detrazione     Aggionamento     Z00,00     Z00,00</td> <td>Z.</td> |                                                                                                    | 1         2           3         4           5         6           6         7           8         9           □ Delibere         □ Aqt.Verificate           □ Detraz Ab.Princ.abbatte           N Normale           1           2           3           4                                                    | Aliq Pers<br>intera imposta<br>Descrizione | Usa Detrazioni par<br>conalizzate                                 | Detrazione     Aggionamento     Z00,00     Z00,00      | Z.                                                                                                   |
| ne<br>2<br>2<br>2<br>2<br>2<br>2<br>2<br>2<br>2<br>2<br>2<br>2<br>2                                                                                                    | 1<br>1<br>6<br>1<br>1<br>1<br>1<br>1<br>1<br>1<br>1<br>1<br>1<br>1<br>1<br>1                                                                                                    | H501     ROMA       Ordinaria     Abitazione principale       Anziari res Case di riposo     Locati       Locati con canone concordato     A disposizione       Soggetti Ires     Non produttivi redditi fond       Rurali strumentali     IACP       IACP     Ifficiential       Locati strumentali     Activiti redotti redotti fond       Concessi al familian     Concessi al familian       Concessi al familiani     Aree dificabili       Terreni agricoli     Immobili uso produttivo cat.D       Cittadini italiani non resid.     o       Oldi Vares Acconto     Data Vers Satdo       Data Vers Satdo     Data Vers Satdo                                         | % Base         8,6           8,6         5,0           1,0         1,0           7,6         8,6           ⊠ Mode         1,0           ☐ Alique         Alique                                                                                                    | % Comunali Del           11,40         6,00           6,00         6,00           6,00         6,00           10,60         10,60           10,60         10,60           10,60         10,60           10,60         10,60           10,60         10,60           10,60         10,60           10,60         10,60           10,60         10,60                                                     | A CE ENLE / A CE AND A CE AND                                                                                                    | 2023<br>0<br>0<br>0<br>0<br>0<br>0<br>0<br>0<br>0<br>0<br>0<br>0<br>0                                                                                                    | 1     2       3     4       5     6       6     7       8     9       □ Delibera       □ Alq. Verificate       □ Detraz Ab. Princ. abbatte       1       2       3       4       9                                                                                                    | Aliq Pers                                  | Usa Detrazioni per<br>sonalizzate<br>Data<br>Data                 | University of the second second seco | Z.<br>\$% Aliquota<br>\$% Aliquota<br>21/10/2022<br>13/06/2022<br>Detrazione<br>200,00<br>Permanente |
| 1 1 2 2 2 2 2 2 2 2 2 2 2 2 2 2 2 2 2 2                                                                                                    | 1<br>6<br>1<br>1<br>mpilato<br>ta<br>ale                                                                                                    | H501     Q.     ROMA       Ordinaria     Ablazione principale       Anziani res Case di riposo     Locali       Locati con canone concordato     A classificatione       A disposizione     Soggetti tres       Non produttivi redditi fond     Rural strumentali       IACP     Immersia       Locati con canone concordato     A classosizione       Concessi ai familiari     Concessi ai familiari       Cocmodato parenti primo grado     Aree edificabili       Terreni agricoli     Immobili uso produttivo cat.D       Cittadini italiani non resid.     or       Ol INU Terreni     IMU Fabbricati strum Rurali       Data Vers Acconio     Data Vers Saldo         | % Baso         8,6           8,6         5,0           1,00         1,00           7,6         8,60           Mode         Mode           Mode         Mode           Alique         Alique                                                                                                    | % Comunal     Del       11,40     6,00       6,00     6,00       0     6,00       0     6,00       0     6,00       0     6,00       0     10,60       0     10,60       0     10,60       0     10,60       0     10,60       0     10,60       0     10,60       0     10,60       0     10,60       0     10,60                                                                                      | 2 Equip /<br>2 Equip /<br>2 To 1<br>2 To 1<br>2 To                                                                                                    | 2023<br>V Zor<br>0<br>0<br>0<br>0<br>0<br>0<br>0<br>0<br>0<br>0<br>0<br>0<br>0<br>0<br>0<br>0<br>0<br>0<br>0                                                                                                    | 1         2           3         4           5         6           6         7           8         9           Delibera         Aq. Vorificate           Detraz Ab Princ. abbatte         1           2         3           4         2           3         4                                                 | Aliq Per                                   | Usa Detrazioni par<br>sonalizzate<br>Data<br>Data                 | toolari per aliq, Personaliz<br>Detrazione<br>Augionamento<br>Variazione<br>200,00                                                                                                    | Z.                                                                                                   |

**Anno:** tramite il tasto funzione è possibile visualizzare le aliquote dell'anno 2023 (Acconto) per poi passare a quelle del 2024 (Saldo Imu)

**Delibere:** Attraverso questo tasto funzione, la procedura si collega direttamente al sito del ministero delle finanze per la consultazione della delibera del comune interessato.

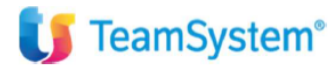

Pag. 4 | 14

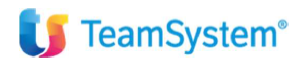

**% Comunali :** Nella colonna in questione, vengono riportare le aliquote aggiornate tramite il comando AGGIMU. L'utente potrà intervenire manualmente per l'integrazione di eventuali informazioni mancanti o da rettificare.

F24 Precompilato: Barrando il suddetto check la procedura non genererà l'F24 per il singolo comune.

**Min.Vers. Rata – Min. Vers. Totale:** Gestendo questi campi l'utente potrà decidere l'importo minimo da versare sia per la rata che per il totale relativamente al comune interessato.

Aliquote Calcolo Acconto: Ai fini dell'acconto, si potrà scegliere se il calcolo avverrà secondo quanto indicato nella tabella di personalizzazione (TABIMU), se in base alle aliquote dell'anno precedente oppure in base alle aliquote dell'anno attuale.

#### ALIQUOTE PERSONALIZZATE E PARAMETRICHE:

Nell'anagrafica del Comune, è data la possibilità di gestire sia le aliquote parametriche che le aliquote personalizzate. Le aliquote parametriche consentono l'applicazione di una determinata percentuale in funzione dell'UTILIZZO e della CATEGORIA. All'interno del fabbricato/terreno che ricade nella fattispecie parametrizzata, verrà applicata AUTOMATICAMENTE l'aliquota parametrica contrariamente a quanto accade per l'aliquota personalizzata che l'utente dovrà valorizzare MANUALMENTE nell'IMMOBILE.

*Esempio:* Il Comune di Roma ha deliberato un'aliquota del 4 per mille per i fabbricati di CATEGORIA A03 con UTILIZZO A DISPOSIZIONE

| Comune |           |         | H501 ROMA                       |            |                 |             | 2023 |            |                 | □ Usa Detr          | azioni particolari per aliq.Personaliz | z.         |
|--------|-----------|---------|---------------------------------|------------|-----------------|-------------|------|------------|-----------------|---------------------|----------------------------------------|------------|
|        |           |         | Aliquote Ordinarie              | % Base %   | Comunali Detr   | raz Equip.A | Zero |            |                 | Aliq.Personalizzate | Detrazione                             | % Aliquota |
| 0      | 1         |         | Ordinaria                       | 8,60       | 11,40           |             |      | 1          |                 |                     |                                        |            |
| Р      | 2         |         | Abitazione principale           | 5,00       | 6,00            |             |      | 2          |                 |                     |                                        |            |
| Q      | 2         | 1       | Anziani res.Case di riposo      |            | 6,00            |             |      | 3          |                 |                     |                                        |            |
| L      |           |         | Locati                          |            |                 |             |      | 4          |                 |                     |                                        |            |
| V      |           |         | Locati con canone concordato    |            |                 |             |      | 5          |                 |                     |                                        |            |
| Z      |           |         | A disposizione                  |            |                 |             |      | 6          |                 |                     |                                        |            |
| G      |           |         | Soggetti Ires                   |            |                 |             |      | 7          |                 |                     |                                        |            |
| F      |           |         | Non produttivi redditi fond     |            |                 |             |      | 8          |                 |                     |                                        |            |
| R      |           |         | Rurali strumentali              | 1,00       |                 |             |      | 9          |                 |                     |                                        |            |
| Α      | 2         | 6       | IACP                            |            | 6,00            |             |      |            |                 |                     |                                        |            |
| 1      |           |         | Imprese costruttrici            | 1,00       |                 |             |      |            |                 |                     | Data Dubblications                     | 04/40/0000 |
| В      |           |         | Locati abitaz.principale        |            |                 |             |      |            | a               |                     | Data Pubblicazione                     | 21/10/2020 |
| U      |           |         | Concessi ai familiari           |            |                 |             |      | □ Alq. Ver | ficate          |                     | Data Aggiornamento                     | 13/00/2024 |
| ĸ      |           |         | Comodato parenti primo grado    |            |                 |             |      | Detraz.    | AD.Princ.abbatt | e intera imposta    | Data variazione                        |            |
| E      |           |         | Aree edificabili                |            |                 |             |      |            |                 | Descrizione         | Detr.Base                              | Detrazione |
| т      | 9         |         | Terreni agricoli                | 7,60       | 10,60           |             |      | N          | Normale         |                     | 200,00                                 | 200,00     |
| D      | 8         | 1       | Immobili uso produttivo cat.D   | 8,60       | 10,60           |             |      | 1          |                 |                     |                                        |            |
| н      |           |         | Cittadini italiani non resid.   |            |                 |             |      | 2          |                 |                     |                                        |            |
|        |           |         |                                 |            |                 |             |      | 3          |                 |                     |                                        |            |
| 🗌 Usa  | aliq.co   | mune    | originale (accorpato)           | Modello    | per acq./vend.  |             |      | 4          |                 |                     |                                        |            |
| C C    | Monta     | no - N  | IO IMU Terreni                  | Modello    | per Alq.Ridotte |             |      |            |                 |                     |                                        |            |
| C.M    | ontanc    | - NO    | IMU Fabbricati strum.Rurali     | Modello    | per Alq.Maggio  | rate        |      | 240        | 10 10 10 10 12  |                     |                                        | Permanente |
| □ F24  | Preco     | npilato | 0                               | □ Aliquote | parametriche    |             |      |            |                 |                     |                                        |            |
|        |           |         |                                 |            |                 |             |      |            |                 |                     |                                        |            |
| Min.V  | ers.Rat   | a       | Data Vers Acconto               | Aliquote o | calcolo acconto |             |      |            |                 |                     |                                        |            |
| Min.V  | ers. Tota | ale     | Imp.di Scopo S ta Vers. Saldo   | come da T  | abella          |             | •    |            |                 |                     |                                        |            |
|        |           |         | Prospetto Prelievo P            |            |                 |             |      |            |                 |                     |                                        |            |
| E      | Inzioni   |         | Aggiorna Aliquote <u>G</u> aNno |            |                 |             |      |            |                 | Conferma            | Varia Annulla                          | Uscita     |
|        |           | _       | Deplice                         |            |                 |             |      |            |                 |                     | Zindia                                 |            |
|        |           |         | Alia Parametricha P             |            |                 |             |      |            |                 |                     |                                        |            |

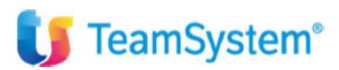

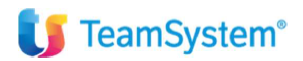

|                                                                                                    |                                                                                 | Aliquote Ordinarie                                                                       |                                                                                                    | % Ba                                         | se 🛛 % Comu                                                                                              | unali Detraz Equi                                                                                                    | o.Al Zero                                                                                                    |                                              |                                                    | Aliq.Per                                                                                                    | sonalizzate  |                                                               | Detrazione                                                                                                    |
|----------------------------------------------------------------------------------------------------|---------------------------------------------------------------------------------|------------------------------------------------------------------------------------------|----------------------------------------------------------------------------------------------------|----------------------------------------------|----------------------------------------------------------------------------------------------------|----------------------------------------------------------------------------------------------------|----------------------------------------------------------------------------------------------------|----------------------------------------------|----------------------------------------------------|----------------------------------------------------------------------------------------------------|--------------|---------------------------------------------------------------|----------------------------------------------------------------------------------------------------|
| Dettaglio aliquot                                                                                                    | te parametriche                                                                 |                                                                                          |                                                                                                    |                                              |                                                                                                    |                                                                                                    |                                                                                                    |                                              |                                                    |                                                                                                    |              |                                                               |                                                                                                    |
|                                                                                                    |                                                                                 |                                                                                          |                                                                                                    |                                              |                                                                                                    |                                                                                                    |                                                                                                    |                                              |                                                    |                                                                                                    |              |                                                               |                                                                                                    |
| Anno                                                                                                    | 2                                                                               | 2023                                                                                     |                                                                                                    |                                              |                                                                                                    |                                                                                                    |                                                                                                    |                                              |                                                    |                                                                                                    |              |                                                               |                                                                                                    |
| Comune                                                                                                    | H501                                                                            | ROMA                                                                                     |                                                                                                    |                                              |                                                                                                    |                                                                                                    |                                                                                                    |                                              |                                                    |                                                                                                    |              |                                                               |                                                                                                    |
|                                                                                                    |                                                                                 |                                                                                          |                                                                                                    |                                              |                                                                                                    | l                                                                                                    |                                                                                                    |                                              |                                                    |                                                                                                    |              |                                                               |                                                                                                    |
| Descrizione                                                                                                    | 4 P                                                                             | 'ER MILLE A DISF                                                                         | <b>OSIZIONE C/</b>                                                                                                    | ATEGORIA                                     | 403                                                                                                    |                                                                                                    |                                                                                                    |                                              |                                                    |                                                                                                    |              |                                                               |                                                                                                    |
|                                                                                                    | Filtra utilizz                                                                  | 70                                                                                       |                                                                                                    |                                              |                                                                                                    |                                                                                                    | Macro catego                                                                                                    | rio                                          |                                                    |                                                                                                    |              |                                                               |                                                                                                    |
|                                                                                                    | 1 11                                                                            | 1.1410-0-0                                                                               |                                                                                                    |                                              |                                                                                                    | •                                                                                                    | Macro categor                                                                                                    | Ostanasia                                    |                                                    |                                                                                                    |              | Airqu                                                         | 4 000                                                                                                    |
|                                                                                                    | T. Hi                                                                           | Ounzzo                                                                                   |                                                                                                    |                                              |                                                                                                    | iana Tina Civila                                                                                                    |                                                                                                    | Categorie                                    |                                                    |                                                                                                    |              |                                                               | 4,000                                                                                                    |
|                                                                                                    | Driveire                                                                        |                                                                                          |                                                                                                    |                                              |                                                                                                    | ione Tipo Civile                                                                                                    |                                                                                                    |                                              |                                                    |                                                                                                    |              |                                                               | quota a zero                                                                                                    |
|                                                                                                    | A Disa sajaja                                                                   |                                                                                          |                                                                                                    |                                              | AU3-ADIIAZI                                                                                              | ione fipo Econori                                                                                                    | lico                                                                                                    |                                              |                                                    |                                                                                                    |              |                                                               |                                                                                                    |
| ₩ 2                                                                                                    | A Disposizion                                                                   | ne                                                                                       |                                                                                                    |                                              | AU4-ADIIAZI                                                                                              | ione upo Popolar                                                                                                    | e                                                                                                    |                                              |                                                    |                                                                                                    |              |                                                               |                                                                                                    |
|                                                                                                    | Locata                                                                          |                                                                                          |                                                                                                    |                                              | AUS-ADIIAZI                                                                                              | ione Tipo Utrapo                                                                                                    | JOIAI                                                                                                    |                                              |                                                    |                                                                                                    |              |                                                               |                                                                                                    |
|                                                                                                    | Equo canone                                                                     | 9                                                                                        |                                                                                                    |                                              | AU6-ADItazi                                                                                              | ione Tipo Rurale                                                                                                    |                                                                                                    |                                              |                                                    |                                                                                                    |              |                                                               |                                                                                                    |
|                                                                                                    | Pertinenza                                                                      |                                                                                          |                                                                                                    |                                              | AU7-Abitazi                                                                                              | ione in Villini                                                                                                    |                                                                                                    |                                              |                                                    |                                                                                                    |              |                                                               |                                                                                                    |
|                                                                                                    | AD.princ.+At                                                                    | uvita.                                                                                   |                                                                                                    |                                              | AU8-Abitazi                                                                                              | ione in ville                                                                                                    |                                                                                                    |                                              |                                                    |                                                                                                    |              |                                                               |                                                                                                    |
|                                                                                                    | Locato com.a                                                                    | aita dens                                                                                |                                                                                                    |                                              | A09-Castell                                                                                              | II, Palazzi di Preg                                                                                                    | 10                                                                                                    |                                              |                                                    |                                                                                                    |              |                                                               |                                                                                                    |
| 9                                                                                                    | Aitri utilizzi                                                                  |                                                                                          |                                                                                                    | -                                            | A10-UTTICI /                                                                                             | Studi Privati                                                                                                    |                                                                                                    |                                              |                                                    |                                                                                                    |              |                                                               |                                                                                                    |
|                                                                                                    | Ab Delegato                                                                     | i<br>lih mor                                                                             |                                                                                                    |                                              | ATT-RITUGI,                                                                                              | Daile, Truill ecc.                                                                                                    |                                                                                                    |                                              |                                                    |                                                                                                    |              |                                                               |                                                                                                    |
|                                                                                                    | AD.PT.IOCata                                                                    | lib.mei                                                                                  |                                                                                                    |                                              | GRUPPUC                                                                                                  | ALEGORIAD                                                                                                    |                                                                                                    |                                              |                                                    |                                                                                                    |              |                                                               |                                                                                                    |
| L 12                                                                                                    | Ab.Pr.canone                                                                    | e convenz                                                                                |                                                                                                    | L                                            | B01-Collegi                                                                                              | i, Conventi, Case                                                                                                    | rme                                                                                                    |                                              |                                                    |                                                                                                    |              |                                                               |                                                                                                    |
|                                                                                                    |                                                                                 |                                                                                          |                                                                                                    |                                              | _                                                                                                    |                                                                                                    |                                                                                                    |                                              | _                                                  | _                                                                                                    |              |                                                               | F9 Usc                                                                                                    |
| ichiarante<br>abbricato                                                                                                    |                                                                                 | _                                                                                        | 1                                                                                                    | ROSSETTI                                     | CARLO                                                                                                    |                                                                                                    |                                                                                                    |                                              |                                                    |                                                                                                    | RS           | SSCRL74R26                                                    | <b>F9 Usc</b><br>386670                                                                                                    |
| ichiarante<br>abbricato<br>nmobile<br>omune                                                                                                    |                                                                                 | H501                                                                                     | 1<br>1<br>451                                                                                                    | ROSSETTI<br>IMMOBILE<br>ROMA                 | CARLO<br>GESIMM CON                                                                                      | TITOLATO                                                                                                    |                                                                                                    |                                              |                                                    | RM                                                                                                    | RS           | SSCRL74R26<br>Note IMU                                        | F9 Usc<br>B6667O                                                                                                    |
| ichiarante<br>abbricato<br>nmobile<br>omune<br>dirizzo Completo                                                                                                    |                                                                                 | H501<br>VIA CA                                                                           | 1<br>1<br>451<br>VOUR 100                                                                                                    | ROSSETTI<br>IMMOBILE<br>ROMA                 | CARLO<br>GESIMM CON                                                                                      | TITOLATO                                                                                                    |                                                                                                    |                                              |                                                    | RM                                                                                                    | RS<br>       | SSCRL74R26<br>Note IMU<br>GESIMM                              | F9 Usc<br>386670<br>I O. Note IRF<br>Congitalari                                                                                                    |
| ichiarante<br>abbricato<br>omune<br>dirizzo Completo<br>ote                                                                                                    |                                                                                 | H501<br>VIA CA                                                                           | 1<br>451<br>VOUR 100                                                                                                    | ROSSETTI<br>IMMOBILE<br>ROMA                 | CARLO<br>GESIMM CON'                                                                                     | TITOLATO                                                                                                    |                                                                                                    |                                              |                                                    | RM                                                                                                    | RS           | SSCRL74R26<br>Note IMU<br><u>GESIMM</u><br>Note               | F9 Usc<br>386670<br>I Onte IRF<br>Conjitolari<br>Catagto                                                                                                    |
| ichiarante<br>abbricato<br>mmobile<br>omune<br>dirizzo Completo<br>ote<br>al (IRPEF) al                                                                                                    | I (IMU) Sezia                                                                   | H501<br>VIA CA<br>Foglio Particelik SL                                                   | 1<br>451<br>VOUR 100                                                                                                    | ROSSETTI<br>IMMOBILE<br>ROMA                 | CARLO<br>GESIMM CON'<br>Sez Zon <mark>- C</mark>                                                         | TITOLATO                                                                                                    | Rend IRPE Rend IM                                                                                                    | U Valore IMI                                 |                                                    | RM                                                                                                    | RS           | SSCRL74R26<br>Note IMU<br><u>GESIMM</u><br>Note               | F9 Uso<br>386670<br>Conțitolari<br>Catașto                                                                                                    |
| ichiarante<br>abbricato<br>immobile<br>omune<br>dritzzo Completo<br>ote<br>al (IRPEF) al<br>Attuale Attu                                                                                                    | (IMU) Sezk                                                                      | H501<br>VIA CA<br>Foglio Particelle SL<br>20 30 10                                       | 1<br>451<br>WOUR 100<br>b Protocoll Ann                                                                                                    | ROSSETTI<br>IMMOBILE<br>ROMA                 | CARLO<br>GESIMM CONT<br>Sez Zont C<br>02 AC                                                              | TITOLATO                                                                                                    | Rend IRPE         Rend IM           640,41         640                                                                                                    | U Valore IM<br>1,41 107.588,                 | J<br>88 Normale                                    | RM                                                                                                    | Tipo Edific  | SSCRL74R26<br>Note IMU<br><u>G</u> ESIMM<br><u>Note</u><br>io | F9 Uso<br>e86670<br>U Note IRF<br>Contitolan<br>Catasto                                                                                                    |
| chiarante<br>abbricato<br>amobile<br>dirizzo Completo<br>ote<br>al (IRPEF) al<br>Attuale Attu                                                                                                    | l (IMU) Sezic<br>Iale                                                           | H501<br>VIA CA<br>20 30 10                                                               | 1<br>451<br>WOUR 100<br>ab. Protocoll And                                                                                                    | ROSSETTI<br>IMMOBILE<br>ROMA                 | CARLO<br>GESIMM CONT<br>Sez Zon<br>02 AC                                                                 | TITOLATO                                                                                                    | Rend IRPE Rend IM<br>640,41 640                                                                                                    | U Valore IM<br>9,41 107.588,                 | J<br>88 Normale                                    | RM                                                                                                    | Tipo Edifici | SSCRL74R26<br>Note IMU<br><u>GESIMM</u><br>Note<br>io         | F9 Uso<br>BB667O<br>Note IRF<br>Controlan<br>Catasto                                                                                                    |
| ichiarante<br>abbricato<br>imobile<br>omune<br>dirizzo Completo<br>ote<br>al (IRPEF) al<br>Attuale Attu<br>AGRAFICA IRF                                                                                                    | I (IMU) Sezk<br>tale<br>2EF IMU                                                 | H501<br>VIA CA<br>20 30 10<br>SITUAZIONE MODE                                            | 1<br>451<br>WOUR 100<br>b Protocoll And                                                                                                    | ROSSETTI<br>IMMOBILE<br>ROMA                 | CARLO<br>GESIMM CONT<br>Sez Zon 3<br>02 AC                                                               | TITOLATO<br>03/01 4.00 0                                                                                                    | Rend IRPE Rend IM<br>640,41 640                                                                                                    | U Valore IMI<br>,41 107.588,                 | J<br>88 Normale                                    | RM                                                                                                    | Tipo Edific  | SSCRL74R26<br>Note IMU<br>QESIMM<br>Note                      | F9 Uso<br>B66670<br>. Note IRF<br>Controloan<br>Catasto                                                                                                    |
| chiarante<br>abbricato<br>mmolie<br>dirizzo Completo<br>ote<br>al (IRPEF) al<br>Attuale Attu<br>Attuale Attu<br>Attuale IRPEF) al<br>ta Acquisto/Attiva<br>ata Vendita/Disatti                                                                                                    | I (IMU) Sezik<br>Jale<br>2EF IMU<br>Izione<br>vazione                           | H501<br>VIA CA<br>20 30 10<br>SITUAZIONE MODE                                            | 1<br>451<br>WOUR 100<br>ELLO IMU                                                                                                    | ROSSETTI<br>IMMOBILE<br>ROMA                 | CARLO<br>SESIMM CON'<br>02 A<br>Mitivazione<br>Sisattivazione                                            | TITOLATO                                                                                                    | Rend IRPE Rend IM<br>640,41 640<br>abbricato<br>EF Nuda Pro                                                                                                    | U Velore IM<br>,41 107.588,<br>opr.          | J<br>88 Normale<br>I.M.U.<br>□ NOD 2<br>NO TipoL   | RM<br>2024 Stampato                                                                                                    | Tipo Edifici | SSCRL74R26<br>Note IMU<br>QESIMM<br>Note<br>io                | F9 Use<br>eB6670<br>Contribution<br>Catasto<br>Pertinenza                                                                                                    |
| ichiarante<br>abbricato<br>mmobile<br>omune<br>dirizzo Completo<br>ote<br><b>af (IRPEP) al</b><br>Attuale Attu<br>AGRAFICA IRF<br>ata Acquisto/Attiva<br>ata Vendita/Distiti<br>Da Data AQ                                                                                                    | I (MU) Seze<br>Jale<br>2EF IMU<br>tzione<br>vazione                             | H501<br>VIA CA<br>20 30 10<br>SITUAZIONE MODE                                            | 1<br>451<br>b Protocoli Ant<br>ELLO IMU                                                                                                    | ROSSETTI<br>IMMOBILE<br>ROMA<br>no Partita C | CARLO<br>GESIMM CON<br>Soz Zot<br>02 A<br>Ativazione<br>Sisattivazione                                   | TITOLATO<br>10/MC SIO<br>03/01 4.00 □<br>Tipo F<br>© IRPP<br>© IRPP<br>© IRPP<br>© IRPP<br>© IRPP                                       | Rend IRPE Rend IM<br>640,41 640<br>abbricato<br>F Nuda Pro                                                                                                    | U Valore IM<br>107.588,<br>opr.              | J<br>88 Normale<br>L.M.U.<br>. MOD 2<br>. NOT DPOC | RM 2024 Stampato                                                                                                    | Tipo Edifici | SSCRL74R26<br>Note IMU<br><u>GESIMM</u><br>Note               | F9 Uso<br>BB6670<br>1 Note IRP<br>Conjitolar<br>Catasto<br>Pertinenza                                                                                                    |
| chiarante<br>abbricato<br>mmobile<br>dirizzo Completo<br>ote<br>al (IRPEF) al<br>Attuale Attu<br>AGRAFICA IRF<br>ata Acquisto/Attiva<br>ata Vendita/Disattir<br>Da Data AD                                                                                                    | l (IMU) Sozio<br>jale ⊐<br>2EF IMU<br>izione<br>vazione                         | H501<br>VIA CA<br>20 30 10<br>SITUAZIONE MODE                                            | 1<br>451<br>vvOUR 100<br>b Protocoli Ant<br>ELLO IMU<br>151<br>sedelare S Attri<br>o Cedelar                                                                                                    | ROSSETTI<br>IMMOBILE<br>ROMA<br>no Partila C | CARLO<br>SESIMM CON<br>Soz Zon<br>Joz Ar<br>Attivazione<br>Sisattivazione<br>Sostrat Esti Car            | TITOLATO                                                                                                    | Rend IRPE Rend IM<br>640,41 640<br>abbricato<br>.F Nuda Pro<br>Signa IM(IMU A IMU S N<br>Jisposizi 4,00 4,00                                                                                                    | U Valore IM<br>,41 107.588,<br>opr.          | J<br>88 Normale<br>L.M.U.<br>MOD 2<br>NO TipoC     | RM<br>2024 Stampato                                                                                                    | Tipo Edifici | SSCRL74R26<br>Note IMU<br>QESIMM<br>Note                      | F9 Uso<br>iB667O<br>Note IRF<br>Conjitolan<br>Catasto<br>Pertinenza                                                                                                    |
| ichiarante<br>abbricato<br>mobile<br>omune<br>dirizzo Completo<br>ote<br>al (IRPEF) al<br>Attuale Attu<br>AGRAFICA IRF<br>ata Acquisto/Attiva<br>ata Vendita/Disattir<br>Da Data A D                                                                                                    | r (IMU) Sozia<br>jale P<br>PEF IMU<br>szione<br>vezione<br>tata Utt<br>02-A Dis | Foglio Particold SU<br>20 30 10<br>SITUAZIONE MODE<br>1220 Quota C<br>sposizione 50.00 N | 1 1 451 WOUR 100 ELLO IMU 55 ELLO IMU 55 Eddare S Attri 10 0 Gedolar                                                                                                    | ROSSETTI<br>IMMOBILE<br>ROMA<br>no Partita C | CARLO<br>SESIMM CON<br>Q2 A<br>Attivazione<br>Disattivazione<br>Disattivazione                           | TITOLATO                                                                                                    | Rend IRPE Rend IM<br>640,41 640<br>abbricato<br>                                                                                                    | U Valore IM<br>107.588,<br>opr.              | J<br>88 Normale<br>I.M.U.<br>. MOD 1<br>NO TipoD   | RM<br>2024 Stampato                                                                                                    | Tipo Edific  | SSCRL74R26<br>Note IMU<br>GESIMM<br>Note                      | Pertinenza                                                                                                    |
| ichiarante<br>abbricato<br>imobile<br>omune<br>dirizzo Completo<br>ote<br>al (IRPEF) al<br>Attuale Attu<br>Attuale Attu<br>Attuale Attu<br>Attuale Vandita/Disatti<br>Da Data A D                                                                                                    | I (IMU) Sezik<br>Jale<br>2EF IMU<br>Vazione<br>Vazione<br>Ital Utt<br>02-A Dis  | H501<br>VIA CA<br>20 30 10<br>SITUAZIONE MODE<br>Izzo Quola C<br>sposizione 50,00 N      | 1<br>451<br>VOUR 100<br>ELLO IMU<br>ELLO IMU<br>5<br>5<br>6<br>dolare S Altr<br>to Cedolar                                                                                                    | ROSSETTI<br>IMMOBILE<br>ROMA<br>no Partita C | CARLO<br>SESIMM CON'<br>02 A<br>Mitvazione<br>Disattivazione                                             | TITOLATO                                                                                                    | Rend IRPE Rend IM<br>640,41 640<br>abbricato<br>EF ⊡ Nuda Pro<br>agia IM(IMU A IMU S N<br>lisposizi 4,00 4,00                                                                                                    | U Valore IM<br>107.588,<br>ppr.              | J<br>88 Normale<br>L.M.U.<br>MOD 2<br>NO Tipot     | 2024 Stampato                                                                                                    | Tipo Edific  | SSCRL74R26<br>Note IMU<br>QESIMM<br>Note                      | F9 Uso<br>BB6670<br>I Note IRF<br>Contribution<br>Catasto<br>Pertinenza                                                                                                    |
| ichiarante<br>abbricato<br>mmobile<br>omune<br>dirizzo Completo<br>ote<br>at (IRPEP) al<br>Attuale Attu<br>AGRAFICA IRF<br>ata Acquisto/Attiva<br>ata Vendita/Disattir<br>Da Data A D                                                                                                    | i (MU) Sozi<br>jale                                                             | H501<br>VIA CA<br>20 30 10<br>SITUAZIONE MODE<br>fizzo Quela C<br>sposizione 50,00 N     | 1<br>451<br>VOUR 100<br>B Protocoli Ani<br>ELLO IMU<br>55<br>5<br>seddare S-Alti (<br>to Cedolar                                                                                                    | ROSSETTI<br>IMMOBILE<br>ROMA<br>no Partita C | CARLO<br>GESIMM CON<br>Sez Zon<br>02 Attivazione<br>Disattivazione<br>Confrat Esti Cat                   | TITOLATO                                                                                                    | Rend IRPE Rend IM<br>640,41 640<br>abbricato<br>EF ⊡Nuda Pro<br>sign IMUIMU A IMU S N<br>isposizi 4,00 4,00                                                                                                    | U Valore IM<br>41 107.588,<br>ppr            | J<br>88 Normale<br>LM.U.<br>MOD 1<br>NO TipoD      | RM<br>2024 Stampato                                                                                                    | Tipo Edifici | Note IMU<br>QESIMM<br>Note                                    | F9 Uso                                                                                                    |
| ichiarante<br>abbricato<br>mobile<br>omune<br>difizzo Completo<br>ofe<br>al (IRPEF) al<br>Attuale Attua<br>AGRAFICA IRF<br>ata Acquisto/Attiva<br>ata Vendita/Disatti<br>Da Data A D                                                                                                    | el (MU) Sezic<br>jale PEF IMU<br>szione<br>vezione<br>bita Uti<br>02-A Dit      | H501<br>VIA CA<br>20 30 10<br>SITUAZIONE MODE<br>kzzo Queta C<br>sposizione 50,00 N      | 1<br>451<br>VOUR 100<br>B Protocoll An<br>ELLO IMU<br>10<br>20delare S Afric<br>to Cedolar                                                                                                    | ROSSETTI<br>IMMOBILE<br>ROMA                 | CARLO<br>3ESIMM CON<br>Saz Zon<br>02 Ar<br>Attivazione<br>Disattivazione<br>Sisattivazione               | TITOLATO                                                                                                    | Rend IRPE Rend IM<br>640,41 640<br>abbricato<br>FF Nuda Pro<br>agia IMUMU A IMU S N<br>lisposizi 4,00 4,00<br>Sso pomuna Abit Princi                                                                                        | U Valore IM<br>441 107.588,<br>opr           | I Normale                                          | RM<br>2024 Stampato<br>)<br>Ge<br>Esenzione IMI/                                                                                                    | Inerato da   | SSCRL74R26<br>Note IMU<br>GESIMM<br>Note<br>io                | P9 Uso                                                                                                    |
| ichiarante<br>abbricato<br>mmole<br>dirizzo Completo<br>ote<br>al (IRPEF) al<br>Attuale Attu<br>AGRAFICA IRF<br>ata Acquisto/Attiva<br>ata Vendita/Disatti<br>Da Dala A D<br>a data / A data<br>tilizzo                                                                                                    | I (IMU) Sozia<br>Itale<br>PEF IMU<br>Izione<br>Ivazione<br>Ital Uti<br>02-A De  | H501<br>VIA CA<br>20 30 10<br>SITUAZIONE MODE<br>Izzo Quola C<br>sposizione 50.00 N      | 1<br>451<br>WOUR 100<br>b Protocoll An<br>ELLO IMU<br>5<br>20dotare S Attir<br>Io Cedolar<br>A Disposizion                                                                                                    | ROSSETTI<br>IMMOBILE<br>ROMA<br>no Partita C | CARLO<br>3ESIMM CON<br>Sez Zon<br>02 A<br>Attivazione<br>Disattivazione<br>Contrat Esti Car              | TITOLATO                                                                                                    | Rend IRPE Rend IM<br>640,41 640<br>abbricato<br>EF □Nuda Pro<br>ogia IMUIMU A IMU S N<br>lisposizi 4,00 4,00<br>sso comune Abit.Princi<br>bbricato strumentale pe                                                           | U Valore IM<br>,41 107.588,<br>opr           | J<br>88 Normale<br>I.M.U.<br>NO TipoC              | RM 2024 Stampato                                                                                                    | Tipo Edific  | SSCRL74R26<br>Note IMU<br>GESIMM<br>Note<br>io                | F9 Uso<br>B6670<br>Constrolars<br>Constrolars<br>Constrolars<br>Catasto<br>Pertinenza                                                                                                    |
| ichiarante<br>abbricato<br>mmobile<br>omune<br>dirizzo Completo<br>ote<br>al (IRPEF) al<br>Attuale Attu<br>AGRAFICA IRF<br>ata Acquisto/Attiva<br>ata Vendita/Disatti<br>De Data A D<br>a data / A data<br>tilizzo<br>uota / Ced Secca                                                                         | A (MU) Seza<br>uale<br>2EF IMU<br>zzione<br>vazione<br>02-A Dr                  | H501<br>VIA CA<br>20 30 10<br>SITUAZIONE MODE<br>Ilizzo Quola C<br>sposizione 50.00 N    | 1<br>451<br>WOUR 100<br>b Protocoli An<br>ELLO IMU<br>10<br>Eddare S Aftr<br>to Cedolar                                                                                                    | ROSSETTI<br>IMMOBILE<br>ROMA<br>no Parlita C | CARLO<br>Sez Zot C<br>Jo2 A<br>Attivazione<br>Disattivazione<br>Controt ESI Cas<br>Cedolare              | TITOLATO                                                                                                    | Rend IRPE Rend IM<br>640,41 640<br>abbricato<br>EF □Nuda Pro<br>sgia IMUMU A IMU S N<br>lisposizi 4,00 4,00<br>sso comune Abit Princip<br>sso comune Abit Princip                                                           | U Valore IMI<br>,41 107.588,<br>ppr. 4 Ros : | J<br>88 Normale<br>L.M.U.<br>. MOD 2<br>NO TipoD   | 2024 Stampato<br>2024 Stampato<br>Col<br>Esenzione IMU<br>Esenzione IMU<br>Esenzione IMU                                                                                                    | Tipo Edifici | SSCRL74R26<br>Note IMU<br>GESIMM<br>Note<br>io                | Pertinenza                                                                                                    |
| ichiarante<br>abbricato<br>mmobile<br>omune<br>ofice<br>al (RPEF) al<br>Attuale Attuale<br>Attuale Attuale<br>ata Acquisto/Attiva<br>ata Vendita/Disatti<br>Da Data A D<br>a data / A data<br>titizzo<br>uuda / Ced. Secca<br>anone Locazione                                                                  | el (MU) Sezic<br>uale 22F IMU<br>zzione<br>tvazione<br>bita Utt<br>02-A Dis     | H501<br>VIA CA<br>20 30 10<br>SITUAZIONE MODE<br>kzzo Quela C<br>sposizione 50.00 N      | 1 1 451 VOUR 100  D Protocoll An  D Protocoll An  Condutare S Afric Condutare S Afric Condutare S Afric Condutare S Afric Condutare S Afric Condutare S Afric Conductor S Afric Conductor S Afri | ROSSETTI<br>IMMOBILE<br>ROMA                 | CARLO<br>SESIMM CON<br>Sez Zon<br>02 Ar<br>Nativazione<br>Disattivazione<br>Contrat Esti Car<br>Codolare | TITOLATO                                                                                                    | Rend IRPE Rend IM<br>640,41 640<br>abbricato<br>FF Nuda Pro<br>agia IMLIMU A IMU SN<br>lisposizi 4,00 4,00<br>sso comune Abit Princi<br>bbricato strumentale pe<br>risionati esteri<br>volaz. Comodato                      | U Valore IM<br>41 107.588,<br>oppr           | J<br>88 Normale<br>L. MU.<br>□ NO Tipot            | RM<br>2024 Stampato<br>)<br>Esenzione IMU a<br>Tipologia IMU a<br>Tipologia IMU a                                                                                                    | nerato da    | SSCRL74R26<br>Note IMU<br>QESIMM<br>Note<br>io                | Pertinenza  ssuna sposizione sposizione spos |
| ichiarante<br>abbricato<br>mmobile<br>omune<br>difizzo Completo<br>ote<br>al (IRPEF) al<br>Attuale Attu<br>Attuale Attuale<br>AGRAFICA IRF<br>ata Acquisto/Attiva<br>ata Vendita/Disattir<br>Da Data A D<br>a Data A D<br>a data / A data<br>tilizzo<br>uota / Ced. Secca<br>anone Locazione<br>as Particolari | t (IMU) Sozia<br>uale PEF IMU<br>zzione<br>tvazione<br>bata Utt<br>02-A De      | H501<br>VIA CA<br>20 30 10<br>SITUAZIONE MODE<br>sposizione 50.00 N                      | 1 1 451 VOUR 100  Detolate SAttri ELLO IMU   Detolate SAttri A Disposizion                                                                                                    | ROSSETTI<br>IMMOBILE<br>ROMA<br>no Partita C | CARLO<br>SESIMM CON<br>02 A<br>Attivazione<br>Disattivazione<br>Cedelare                                 | TITOLATO                                                                                                    | Rond IRPE Rond IM<br>640,41 640<br>abbricato<br>EF Nuda Pro<br>sign IMUMU A IMU S N<br>isposizi 4,00 4,00<br>sso comune Abit.Princi<br>bricato strumentale pe<br>risionat esteri<br>evolaz.Comodato<br>av Canone Concordato | U Valore IM<br>,41 107.588,<br>opr           | J<br>88 Normale<br>LM.U.<br>○ NO D<br>I NO Tipot   | RM<br>2024 Stampato<br>2024 Stampato | Tipo Edific  | SSCRL74R26<br>Note IMU<br>GESIMM<br>Note<br>io                | Pertinenza  ssuna ssuna  |
| ichiarante<br>abbricato<br>mmole<br>dirizzo Completo<br>ote<br>al (IRPEF) al<br>Attuale Attu<br>AGRAFICA IRF<br>ata Acquisto/Attiva<br>ata Vendita/Disattr<br>Da Data A D<br>a data / A data<br>tilizzo<br>uuota / Cod. Secco                                                                                  | i (IML) Sozia<br>uale<br>2EF IMU<br>zzione<br>ivazione<br>bata Uti<br>02-A Dis  | H501<br>VIA CA<br>20 30 10<br>SITUAZIONE MODE<br>sposizione 50.00 N                      | 1 451 VOUR 100 ELLO IMU 173 2000 Ann Control Control C | ROSSETTI<br>IMMOBILE<br>ROMA<br>no Partita C | CARLO<br>SESIMM CON<br>SEZ ZOT SE<br>02 A<br>Attivazione<br>Disattivazione<br>Cedolare                   | TITOLATO                                                                                                    | Rend IRPE Rend IM<br>640,41 640<br>abbricato<br>F □ Nuda Pro<br>sign IMU IMU A IMU S N<br>lisposizi 4,00 4,00<br>sso comune Abit.Princic<br>bbricato strumentale pe<br>nsionati esteri                                      | U Valore IM<br>y41 107.588,<br>opr           | J<br>88 Normale<br>L.M.U.<br>MOD 2<br>NO Tipot     | 2024 Stampato<br>2024 Stampato<br>Ce<br>Esenzione IMU a<br>Tipologia IMU<br>Tipologia IMU                                                                                                    | Tipo Edific  | SSCRL74R26<br>Note IMU<br>@ESIMM<br>Note<br>io                | Pertinenza  suna sposizione                                                                                                    |
| ichiarante<br>abbricato<br>mmobile<br>omune<br>didrizzo Completo<br>ote<br>al (IRPEF) al<br>Attuale Attua<br>Attuale Attua<br>AGRAFICA IRF<br>ata Acquisto/Attiva<br>ata Vendita/Disatti<br>De Data A D<br>a data / A data<br>tilizzo<br>uota / Ced Secca<br>anone Locazione<br>asi Particolari<br>Iti dati    | el (MU) Sozia<br>uale 22F IMU<br>zzione<br>tvazione<br>bita Uti<br>02-A Dis     | H501<br>VIA CA<br>20 30 10<br>SITUAZIONE MODE<br>sposizione 50.00 N                      | 1 451 VOUR 100 DProtocoll An ELLO IMU 17 15 Cedolaro S Afri ( Cedolar A Disposizion                                                                                                    | ROSSETTI<br>IMMOBILE<br>ROMA<br>Definite C   | CARLO<br>SESIMM CON<br>Soz Zon v<br>02 A<br>Attivazione<br>Disattivazione<br>Sisattivazione<br>Cedolare  | TITOLATO<br>TIPO F<br>IPP F<br>IPP F<br>IPP F<br>IPP F<br>INU<br>SI Par Esonza Tipol<br>N-A c<br>Par<br>Par<br>Par<br>Par<br>Par<br>Par | Rend IRPE Rend IM<br>640,41 640<br>abbricato<br>F Nuda Pro<br>Sea Company Company<br>isposizi 4,00 4,00<br>biricato strumentale pe<br>isionati esteri<br>volaz. Comodato<br>vy Canone Concordato                            | U Valore IM<br>41 107.588,<br>opr            | J<br>88 Normale<br>I.M.U.<br>MOD 2<br>NO TipoC     | Contemporation Contemporation Conte                                                                                                    | neralo da    | SSCRL74R26<br>Note IMU<br>getSIMM<br>Note<br>io               | Pertinenza  ssuna ssuna ssuna metriche                                                                                                    |

E' possibile gestire sino a 9 aliquote personalizzate. All'interno dell'immobile, l'utente dovrà selezionare l'aliquota precedentemente inserita nell'anagrafica del comune come da schermata a seguire.

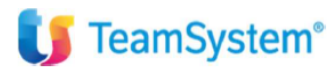

Pag. 6 | 14

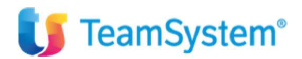

| lune |          |         | H501 KOMA                     |            |                 |            | 2023 |               |            | LI Usa Detraz          | zioni particolari | per aliq.Personaliz | 2.         |
|------|----------|---------|-------------------------------|------------|-----------------|------------|------|---------------|------------|------------------------|-------------------|---------------------|------------|
|      |          |         | Aliquote Ordinarie            | % Base %   | 6 Comunali Detr | az Equip.A | Zero |               |            | Aliq.Personalizzate    |                   | Detrazione          | % Aliquota |
| 0    | 1        |         | Ordinaria                     | 8,60       | 11,40           |            |      | 1             |            | ALIQ. ANZIANI >65 ANNI |                   |                     | 2,00       |
| Ρ    | 2        |         | Abitazione principale         | 5,00       | 6,00            |            |      | 2             |            |                        |                   |                     |            |
| Q    | 2        | 1       | Anziani res.Case di riposo    |            | 6,00            |            |      | 3             |            |                        |                   |                     |            |
| L    |          |         | Locati                        |            |                 |            |      | 4             |            |                        |                   |                     |            |
| V    |          |         | Locati con canone concordato  |            |                 |            |      | 5             |            |                        |                   |                     |            |
| Ζ    |          |         | A disposizione                |            |                 |            |      | 6             |            |                        |                   |                     |            |
| 3    |          |         | Soggetti Ires                 |            |                 |            |      | 7             |            |                        |                   |                     |            |
|      |          |         | Non produttivi redditi fond   |            |                 |            |      | 8             |            |                        |                   |                     |            |
| R    |          |         | Rurali strumentali            | 1,00       |                 |            |      | 9             |            |                        |                   |                     |            |
| Ą    | 2        | 6       | IACP                          |            | 6,00            |            |      |               |            |                        |                   |                     |            |
| 1    |          |         | Imprese costruttrici          | 1,00       |                 |            |      |               |            |                        |                   |                     |            |
| 3    |          |         | Locati abitaz.principale      |            |                 |            |      | Delibera      |            |                        | Data Pubbli       | cazione             | 21/10/20   |
| J    |          |         | Concessi ai familiari         |            |                 |            |      | Alq. Verifica | ate        |                        | Data Aggior       | namento             | 13/06/20   |
| <    |          |         | Comodato parenti primo grado  |            |                 |            |      | Detraz.Ab.    | Princ.abba | itte intera imposta    | Data Variaz       | ione                |            |
|      |          |         | Aree edificabili              |            |                 |            |      |               |            | Descrizione            | De                | etr.Base            | Detrazione |
| Г    | 9        |         | Terreni agricoli              | 7,60       | 10,60           |            |      | N No          | ormale     |                        |                   | 200,00              | 200,0      |
| )    | 8        | 1       | Immobili uso produttivo cat.D | 8,60       | 10,60           |            |      | 1             |            |                        |                   |                     |            |
| н    |          |         | Cittadini italiani non resid. |            |                 |            |      | 2             |            |                        |                   |                     |            |
|      |          |         |                               |            |                 |            |      | 3             |            |                        |                   |                     |            |
| Jsa  | aliq.co  | omune   | originale (accorpato)         | □ Modello  | per acq./vend.  |            |      | 4             |            |                        |                   |                     |            |
| l c  | Monta    | no - N  | IO IMU Terreni                | □ Modello  | per Alg Ridotte |            |      |               |            |                        |                   |                     |            |
| 2 M  | ontand   | - NO    | IMU Fabbricati strum Rurali   | Modello    | per Alg Maggior | ate        |      | うそうし          | ē√ D.1     | E                      |                   |                     | Permanente |
| 24   | Preco    | mnilati | 0                             | ⊠ Aliquote | parametriche    |            |      |               |            |                        |                   |                     |            |
|      |          |         | -                             |            |                 |            |      |               |            |                        |                   |                     |            |
| n.Ve | ers.Rat  | а       | Data Vers.Acconto             | Aliquote   | calcolo acconto |            |      |               |            |                        |                   |                     |            |
| 1.Ve | ers. Tot | ale     | Data Vers.Saldo               | come da    | Tabella         |            |      |               |            |                        |                   |                     |            |
|      |          |         |                               | como da    |                 |            |      |               |            |                        |                   |                     |            |

| port Griglia | F9 Uscita |
|--------------|-----------|
|              |           |

| abbricato                                                                      | 1 ROS                         | SSETTI CARLO                             |                                                                                                    |                                                                                                  | RSSCRL74R26B667                                                     | 70                      |
|--------------------------------------------------------------------------------|-------------------------------|------------------------------------------|----------------------------------------------------------------------------------------------------|--------------------------------------------------------------------------------------------------|---------------------------------------------------------------------|-------------------------|
| mmobile                                                                        | 451                           | OBILE GESIMM CONTITO                     | LATO                                                                                                    |                                                                                                  | . Note IMU                                                          | Note IRPEF              |
| Comune                                                                         | H501 > ROI                    | MA                                       |                                                                                                    | RM                                                                                               |                                                                     |                         |
| ndirizzo Completo                                                              | VIA CAVOUR 100                |                                          |                                                                                                    |                                                                                                  | GESIMM                                                              | Contitolari             |
| Note                                                                           |                               |                                          |                                                                                                    |                                                                                                  | Note                                                                | Catasto                 |
| al (IRPEF) al (IMU) Sezic Foglio Pa                                            | rticelle Sub Protocoll Anno P | artita C. Sez.   Zona   Cat/Cl           | a Vani/McSto Rend IRPE Rend IMU Valore IMU                                                                   | Т                                                                                                | po Edificio                                                         | ^ E                     |
| Attuale Attuale 20 30                                                          | 10                            |                                          |                                                                                                    | ×                                                                                                |                                                                     |                         |
|                                                                                |                               |                                          | I.M.U.                                                                                                    |                                                                                                  |                                                                     | v                       |
| AGRAFICA IRPEF IMU SITUAZIO                                                    | NE MODELLO IMU                |                                          |                                                                                                    | <b>^</b>                                                                                         |                                                                     |                         |
|                                                                                | Z                             | A disposizione                           |                                                                                                    |                                                                                                  |                                                                     |                         |
| ata Acquisto/Attivazione                                                       | G                             | Soggetti Ires                            |                                                                                                    | 4 Stampato                                                                                       | Pert                                                                | inenza a                |
| ata Vendita/Disattivazione                                                     | F                             | Non produttivi rede                      | diti fond                                                                                                    |                                                                                                  |                                                                     |                         |
|                                                                                | I                             | Imprese costruttric                      | ä                                                                                                    |                                                                                                  |                                                                     |                         |
| Da Data A Data Utilizzo                                                        | Quota Cedolare S Alt C        | Assegnatario ex cr                       | asa Coniug.                                                                                                  |                                                                                                  |                                                                     |                         |
| 02-A Disposizione                                                              | 50,00 No Cedolar H            | Cittadini italiani no                    | n resid.                                                                                                    | Nel campo TIP                                                                                    | OLOGIA IMU si                                                       | dovrà indicare il       |
|                                                                                | Y                             | Residenze Forze /                        | Armate                                                                                                    |                                                                                                  |                                                                     |                         |
|                                                                                |                               | (2.00)ALIO ANZI                          | ANI >65 ANNI                                                                                                 | codice 1 per ap                                                                                  | oplicare Faliquot                                                   | ta personalizzata       |
|                                                                                | 1                             | ( =) = = = = = = = = = = = = = = = = = = |                                                                                                    |                                                                                                  |                                                                     |                         |
|                                                                                |                               | (2,00)/ 2102/ 012                        |                                                                                                    |                                                                                                  |                                                                     |                         |
| Da data / A data                                                               |                               |                                          |                                                                                                    | Esenzione IMU                                                                                    | O Nossuna                                                           |                         |
| Da data / A data                                                               | 2 9. A Disposizione           |                                          | Fabbricato strumentale ner    14                                                                             | F9 Uscita Esenzione IMU<br>Esenzione IMU an                                                      | Nessuna                                                             |                         |
| Da data / A data                                                               | A Disposizione                | No Cedolare                              | □ Fabbricato strumentale per ILIA                                                                            | F9 Usata Esenzione IMU<br>Esenzione IMU ap<br>Tipologia IMU                                      | N A disposi                                                         | t<br>izione             |
| Da data / A data                                                               | A Disposizione                | No Cedolare                              | ∐ Fabbricato strumentale per ILIA<br>☐ Pensionati esteri<br>☐ Anewlaz Comodato                               | F9 Uscha<br>Esenzione IMU<br>Esenzione IMU ap<br>Tipologia IMU<br>Tipologia IMU ap               | Nessuna<br>Nessuna<br>N A disposi                                   | i<br>izione<br>izione   |
| Da data / A data Utilizzo Quota / Ced. Secca Sanone Locazione Sasi Particolari | 2                             | No Cedolare                              | ☐ Fabbricato strumentale per ILIA<br>☐ Pensionati esteri<br>☐ Agevolaz. Comodato<br>☐ Anew Canone Concordato | F9 Useta Esenzione IMU<br>Esenzione IMU ap<br>Tipologia IMU<br>Tipologia IMU ap<br>% IMU Acconto | Nessuna<br>Nessuna<br>N A disposi<br>N A disposi<br>11,40 Ordinaria | izione<br>izione<br>a > |

#### STAMPE DI CONTROLLO: (STAMPA ELENCO COMUNI UTILIZZATI)

Al fine di un calcolo puntuale e preciso, si consiglia di eseguire la stampa dell'elenco dei comuni utilizzati (ELECOM4; ELECOM5; ELECOM6) per poi controllare quanto indicato nell'anagrafica del COMUNE e quanto previsto in DELIBERA COMUNALE. La suddetta stampa consente di eseguire un filtro per REGIONE, PROVINCIA, ANNO DI RIFERIMENTO DELLE ALIQUOTE IMU.

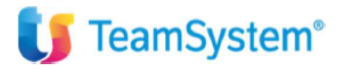

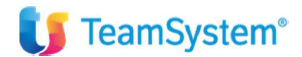

| ELENCO COMUNI UTILIZZATI AI FINI IM                                                                                                    | Regione : R PUGLIA                                                               |                                                  |                                                  |                           |           |     |                                 |                                                |                                                     | Anno                                     | : 20               | 23           |     | Da                       | ita :                                | 13/06/2024                              |                           |                         |
|----------------------------------------------------------------------------------------------------|----------------------------------------------------------------------------------|--------------------------------------------------|--------------------------------------------------|---------------------------|-----------|-----|---------------------------------|------------------------------------------------|-----------------------------------------------------|------------------------------------------|--------------------|--------------|-----|--------------------------|--------------------------------------|-----------------------------------------|---------------------------|-------------------------|
| Provincia : BA BARI                                                                                                    |                                                                                  |                                                  |                                                  |                           |           |     |                                 |                                                |                                                     |                                          |                    |              |     |                          |                                      |                                         |                           |                         |
| Codice Comune<br>A662 BARI                                                                                                    | O<br>10,60                                                                       | P<br>6,00                                        | Q<br>6,00                                        | L                         | ∨<br>4,00 | Z   | G                               | F                                              | R                                                   | A<br>4,60                                | I                  | В            | U   | К<br>7,60                | E                                    | Т                                       | D                         | н                       |
|                                                                                                    | AP1                                                                              | AP2                                              | AP3                                              | AP4                       | AP5       | AP6 | AP7                             | AP8                                            | AP9                                                 | DTN<br>200,00                            | DT1                | DT2          | DT3 | DT4                      |                                      |                                         | PUBI<br>2                 | BLICAZIONE<br>9/07/2020 |
| LEGENDA<br>O : Ordinaria<br>L : Locati<br>F : Non produttivi redditi fond.<br>B : Locati abitazione principale<br>R : Rurali strumentali<br>AP1/AP9 : Aliquote personalizzate | P : Abitazi<br>V : Locati<br>A : IACP<br>U : Conces<br>I : Imprese<br>DTN : Detr | one pr<br>con ca<br>ssi ai f<br>costri<br>azione | incipa<br>none d<br>amiliar<br>uttrici<br>e norm | le<br>concoi<br>ri<br>ale | rdato     |     | H :<br>Z :<br>D :<br>T :<br>DT1 | Cittadi<br>A disp<br>Immot<br>Terren<br>/DT4 : | ni itali<br>osizior<br>bili uso<br>i agric<br>Detra | ani nor<br>ne<br>o produ<br>oli<br>zioni | n resid<br>ttivo c | enti<br>at.D |     | Q:A<br>G:S<br>E:A<br>K:C | nziani<br>oggett<br>ree edi<br>omoda | res.Ca<br>i Ires<br>ificabil<br>ato par | ase di i<br>i<br>renti pr | riposo<br>rimo grado    |

#### MODALITA'DI CALCOLO DELL'IMU:

Dopo aver provveduto ad eseguire gli opportuni controlli circa la correttezza delle aliquote IMU, si procederà ad eseguire il calcolo che può avvenire in due modalità, l'una tramite comandi massivi e l'altra all'interno del singolo contribuente.

#### CALCOLO MASSIVO DELL'IMU

#### Eseguire un RICALCOLO MASSIVO con i seguenti comandi CALIMU4;CALIMU5; CALIMU6

Nella schermata che viene proposta è possibile fare una selezione massiva dei contribuenti oppure effettuare una selezione MANUALE.

| ipologia Selezione                                     |   | Tipologia Dichiarante     |            |   |  |
|--------------------------------------------------------|---|---------------------------|------------|---|--|
| O Ultimo elenco selezionato                            |   | <ul> <li>Tutti</li> </ul> |            |   |  |
| O Selezione dichiaranti dall'intervallo                |   | ⊖ Solo Redditi            |            |   |  |
| <ul> <li>Selezione manuale dei dichiaranti</li> </ul>  |   | ⊖ Solo Irap               |            |   |  |
| O Import dell'elenco dichiaranti dalle Liste di Stampa |   | ○ Solo Redditi+Irap       |            |   |  |
| ⊖ Ultimo elenco da altra selezione                     |   |                           |            |   |  |
| Ordinamento Alfabetico                                 |   | Data stampa               | 13/06/2024 |   |  |
| ○ Ordinamento per Codice                               |   |                           |            |   |  |
| Da Codice                                              | 9 |                           |            |   |  |
| A Codice                                               | 0 |                           |            |   |  |
| Da nominativo                                          | 0 |                           |            |   |  |
| A nominativo                                           | 9 |                           |            |   |  |
| Da alias                                               | 0 | Filtro dichiarazioni      |            |   |  |
| A alias                                                | 9 | Tutte le dichiarazioni    |            | • |  |
|                                                        |   |                           |            |   |  |
|                                                        |   |                           |            |   |  |

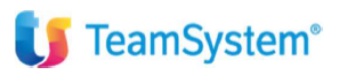

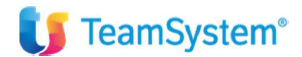

|                                                                                                    | FILTRO PER COMUNE | 1                      |                |
|----------------------------------------------------------------------------------------------------|-------------------|------------------------|----------------|
|                                                                                                    |                   | Comune                 | ^              |
| ⊛Effettua il Calcolo<br>O NON Effettuare il Calcolo                                                            |                   | 2                      | <u> </u>       |
| - Altre Funzioni                                                                                               |                   |                        |                |
| GESTIONE VERSAMENTI / CALCOLI<br>Forza Compensazione<br>Forza versamento a Dicembre<br>Ripristina 2 Versamenti |                   |                        |                |
| F24 PRECOMPILATO         Acconto         Saldo         In Tutti i Comuni che versano IMIS                      |                   |                        |                |
| ); [S] F24 Precompilato SI; [N] F24 Precompilato NO                                                            |                   | <u>C</u> onferma ⊻aria | <u>U</u> scita |

Se attivato il flag **"Forza Compensazione"** viene automaticamente attivato in GESIMU4-5-6 il flag "Compensazione" che compensa l'IMU a debito/credito per abitazione principale con l'IMU a debito/ credito relativa ad altri fabbricati o viceversa. Intervenendo manualmente sul presente flag, verrà chiesto di eseguire nuovamente il calcolo, al fine di aggiornare correttamente la "Gestione IMU".

Se barrato il flag successivo, **"Forza Versamento a Dicembre"**, viene automaticamente selezionata, in GESIMU, la scelta "Versamento a Dicembre".

Viceversa, il flag **"Ripristina 2 versamenti"** va barrato negli immobili in cui è stato previsto il versamento unico a Giugno o a Dicembre, quindi rimuove l'unica rata per suddividerla nei due versamenti di Giugno e Dicembre.

**F24 Precompilato:** Tale flag può essere utilizzato nel caso in cui il Comune invii al domicilio del contribuente la delega di versamento F24 già compilata, pronta per il versamento dell'IMU.Poiché in tal caso i relativi tributi IMU non devono essere generati e quindi inviati in F24, indicando "S" nel suddetto flag ne è inibita la creazione in F24.

#### • STAMPE DI CONTROLLO: BROGLIACCIO ED INVIO TRIBUTI IN F24

**BROIMU4,BROIMU5,BROIMU6:** Tra le stampe di controllo previste nella procedura Teamsystem, riveste una particolare utilità la stampa del brogliaccio IMU. È una stampa riepilogativa, per Comune, dei terreni e/o fabbricati, ordinata per codice dichiarante o per nominativo, in cui vengono esposti tutti i dati più significativi per il calcolo dell'IMU ed i risultati del calcolo, relativamente alle rate di versamento.

Sia i terreni che i fabbricati sono suddivisi per Comune di appartenenza e per le singole categorie di immobili l'IMU viene riportata distintamente. Per gli immobili di categoria D sono esposte divise anche la quota comunale da quella statale.

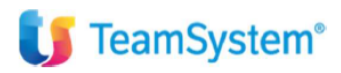

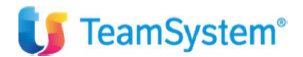

| STAMPA BROGLIACCIO IMU ( 2024) |                                                                               |                                                                                                    |                                                                                                    |                                                                             |      |       |         |              |        |               |              |         |          |         |        |         |         | Data :     | 14 | 1/06/2 | 024     |             |             |       |              | Pagir         | na: 1   |
|--------------------------------|-------------------------------------------------------------------------------|----------------------------------------------------------------------------------------------------|----------------------------------------------------------------------------------------------------|-----------------------------------------------------------------------------|------|-------|---------|--------------|--------|---------------|--------------|---------|----------|---------|--------|---------|---------|------------|----|--------|---------|-------------|-------------|-------|--------------|---------------|---------|
|                                | Dichiarante : 4 AZIENDA INDIV                                                 |                                                                                                    |                                                                                                    |                                                                             |      |       |         |              |        |               |              |         |          |         |        |         |         |            |    |        |         |             | Codice fiso | ale   | BFE          | MDM73A17A88   | 330     |
| CON                            | MUNE : A662 BARI VERSAMENTI : Acconto F24 Seldo F24 CONCESSIONE :             |                                                                                                    |                                                                                                    |                                                                             |      |       |         |              |        |               |              |         |          |         |        |         |         |            |    |        |         |             |             |       |              |               |         |
| Fabl                           | bricati                                                                       |                                                                                                    |                                                                                                    |                                                                             |      |       |         |              |        |               |              |         |          |         |        | A       | liquota |            |    |        |         |             |             |       |              |               |         |
| Cod.                           | Indirizzo                                                                     | Sz.                                                                                                    | Foglio                                                                                                    | Partice                                                                     | ella | Sub.  | Cat.    | CI.          | A.p. N | 1E F          | Rendita cata | st.     | Va       | lore    | MP     | % p.    |         | Imponibile | MF | Como   | 1. Conc | Acconte     | Saldo       | R     | Imposta Com. | Imposta Stat. | Totale  |
| 1                              | VIA CAVOUR 100                                                                |                                                                                                    | 20                                                                                                    |                                                                             | 30   | 10    | A03     | 2            |        |               | 485,         | 47      | 81.      | 558,960 | 0 12   | 50,00   |         | 40.779,48  | 0  |        |         | 10,6        | i0 10,6     | 60    | 432,262      |               | 432,262 |
| т                              | OTALI                                                                         |                                                                                                    |                                                                                                    |                                                                             |      |       |         |              |        |               |              | Tot     | tale imp | onibile | e fabl | bricati |         | 40.779,48  | 0  |        |         | Totale imp  | osta fabbr  | icati | 432,262      |               | 432,262 |
|                                |                                                                               |                                                                                                    |                                                                                                    |                                                                             |      | 1000  |         | ,            |        |               | E2/          | Drecor  | mnilato  |         |        |         |         |            |    |        |         | 2           | E24 Drecor  | mnile | to :         |               |         |
|                                | Riepilogo Impo                                                                | osta                                                                                                    |                                                                                                    |                                                                             | Im   | posta | 1       | ·            | Sar    | z./Inte       | er.          | Da vers | sare     |         | )i cui | ravv.   | -       | Imposta    |    | Sa     | nz./Ir  | iter.       | Da versar   | e     | Di cui ravv. |               | Totale  |
|                                | [3912],<br>[3939<br>[3939<br>[3930] Fai<br>[3930] Fai<br>[3925]<br>Detrazione | (3914) Te<br>(3916) A<br>Abitazio<br>3918) A<br>3) Rura<br>3) Rura<br>3) Rura<br>3) Rura<br>5) Rura<br>5) Rura<br>6) Rura<br>6) Rura<br>7) Rura<br>7) | erreni Ag<br>A.Fabbrid<br>Ine Princ<br>Itri Fabb<br>di Strume<br>se Costru<br>D [Com<br>Tipo D [S<br>tione Prin | ricoli<br>cabili<br>ipale<br>ricati<br>entali<br>uttrici<br>uune]<br>itato] |      | 21    | 6,13    |              |        |               |              | 2       | 16,13    |         |        |         |         | 216,5      | 13 |        |         |             | 21          | 6,13  |              |               | 432,26  |
|                                | TOTALI                                                                        | Zione A                                                                                                    | uuri Hadd                                                                                                    | ncau                                                                        |      | 21    | 6.13    | +            |        |               |              | 2       | 16.13    | -       |        |         |         | 216.1      | L3 |        |         |             | 21          | 6.13  |              |               | 432,26  |
| тот                            | ALI GENERALI VERSA                                                            | MENTI                                                                                                    | I                                                                                                    |                                                                             |      |       | TO<br>D | TAL<br>i cui | E AC   | CON1<br>dimer | ro:<br>nto:  | 2       | 16,00    |         |        |         |         |            |    |        |         | TC<br>Di cu | TALE SAL    | DO :  | 216          | ,00           |         |

**INVF244-INVF245-INVF246:** Tale funzione va utilizzata per la generazione e l'invio del tributo relativo al versamento IMU in F24 per più dichiaranti contemporaneamente.

Nell' "Invio multiplo", dopo aver impostato e confermato i limiti per la selezione dei dichiaranti per i quali effettuare l'invio dei tributi IMU in F24, la procedura visualizza una griglia con l'elenco dei dichiaranti selezionati. È possibile scegliere quale rata inviare in F24 o in alternativa se inviare tutte le rate.

|            | INVIO -                    | RIBUTI IMU |
|------------|----------------------------|------------|
| <b>●</b> 1 | Invio tributi dell'acconto |            |
| 02         | Invio tributi del saldo    |            |
| ○3         | Invio tutte le rate        |            |
|            | O Tutti i Comuni           |            |
|            | Tutti i Coniuni            |            |
|            |                            |            |
|            |                            |            |

**BLOF244-5-6** - **Blocco deleghe:** Tale scelta va utilizzata nel caso in cui per i contribuenti indicati nella selezione si desideri generare una delega con i soli tributi dell'IMU.

Pertanto, se alla stessa scadenza sono presenti in delega tributi diversi ma si vuole separare i tributi IMU dagli altri generando per loro una delega distinta, una volta eseguita l'operazione precedente di "Invio multiplo" (INVF244-5-6) per inviare i tributi IMU in F24, selezionando la presente scelta, i suddetti saranno separati dagli altri ed inseriti in una nuova delega F24. Tale delega è poi posta, in automatico, dalla procedura nella condizione di "Delega chiusa".

NB: La funzione di Blocco Deleghe non esclude la compensazione con eventuali CREDITI presenti in gestione tributi.

**DELIMU4-5-6** - **Stampa delega:** Tale funzionalità consente la stampa massiva delle deleghe per i contribuenti selezionati. È inoltre possibile indicare scadenze diverse da quelle di legge, sia per l'acconto di Giugno ("Altra Scad. acconto") che per il saldo di Dicembre ("Altra Scad. saldo"), da barrare se il contribuente decide di effettuare il versamento IMU in date diverse da quelle previste.

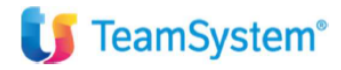

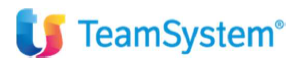

| Scadenze IMU                          | □ 16/06      | □ Altra Scad.(acconto)    |                          |  |
|---------------------------------------|--------------|---------------------------|--------------------------|--|
|                                       | □ 16/12      | □ Altra Scad.(saldo)      |                          |  |
| Data di stampa                        | 14/06/2024 3 | ט∪מו [⊻]                  | LI Aitra Scad. (acconto) |  |
| ABI                                   | Q            |                           |                          |  |
| CAB                                   | Q.           |                           |                          |  |
| Deleghe RBK/Entra:                    | < <          |                           |                          |  |
| Intestazione delega banca dichiarante | F            | Banca non indi<br>Forzi ? | cata.                    |  |
| Ristampa                              | No           |                           |                          |  |
|                                       |              |                           |                          |  |
|                                       |              |                           | <u>Sì</u>                |  |
|                                       |              |                           |                          |  |

<u>APEF244-5-6 - Elimina Tributi F24:</u> La scelta "Elimina tributi F24" consente di selezionare per codice, per nominativo o per alias i dichiaranti per i quali deve essere eliminato il tributo in F24, distinguendo tra l'eliminazione dei tributi del solo acconto, del solo saldo o di entrambe le rate. E' necessario preventivamente riaprire la delega se stampata/chiusa.

VISVER4-5-6: Il suddetto comando consente la visualizzazione dei versamenti IMU filtrando per Comune, Codice Tributo, Rate Inviate e Non.

| Dichiaran        | te Comune Rata         | 3914                                                                                                    | 3910 3                                                                                      | 3912 3918          | 3930         | 3925                                                    | 3913  | 3939             | Dovuta               | da versare   |
|------------------|------------------------|----------------------------------------------------------------------------------------------------|---------------------------------------------------------------------------------------------|--------------------|--------------|---------------------------------------------------------|-------|------------------|----------------------|--------------|
|                  | 2017 FILTRO VERSAMENTI |                                                                                                    |                                                                                             |                    |              |                                                         |       |                  | ×                    |              |
|                  |                        |                                                                                                    | FILTRO V                                                                                    | ISUALIZZAZIONE VEF | SAMENTI      |                                                         |       |                  |                      |              |
|                  | Comune                 | ٩                                                                                                    | Tutti                                                                                       |                    |              |                                                         |       |                  | - 1                  |              |
|                  | Tributo                | Tributo           ☑         3914           ☑         3916           ☑         3916           ☑         3912           △         3918           △         3930           ☑         3930 | Agricoli<br>abbricabili<br>one Principale<br>ibbricati<br>Tipo D (COMUNE)                   |                    | ► F          | Rate di Giugno<br>Rate di Dicembre                      |       |                  |                      |              |
|                  |                        | ☑         3925         Fabbr.           ☑         3913         Fabbri           ☑         3939         Impres                                                                          | Tipo D [STATO]<br>cati Rurali<br>e Costruttrici                                             |                    |              | Tutte le Rate<br>Solo rate inviate<br>Solo rate NON inv | iate  |                  |                      |              |
|                  | Versamenti             | □ Filtra i versamenti<br>□ Filtra i versamenti<br>□ Filtra i versamenti<br>□ Visualizza versam                                                                                         | con tributi Dicembre a<br>con da Versare = 0<br>F24 Precompilato<br>enti con tributi a zero | a credito          |              |                                                         |       |                  | F9 Uscita            |              |
| VERSAMENTI IMU   |                        |                                                                                                    |                                                                                             |                    | Data : 14/06 | 5/2024                                                  | Pagir | a: 1             |                      |              |
| Cod. Dichiarante | Com. Rt. St. Del. 3914 | 3916                                                                                                    | 3912 391                                                                                    | 18 3930<br>216,00  | 3925         | 3913                                                    | 3939  | Dovuta<br>216,00 | Da versare<br>216,00 | /er.Z F24 p. |

#### **CALCOLO IMU PER SINGOLO DICHIARANTE:**

Accedendo alla gestione IMU, **GESIMU4-5-6** e selezionando il singolo dichiarante, si accederà alla gestione dei terreni e fabbricati all'interno dei quali sarà possibile visionare l'aliquota applicata e la rata IMU calcolata.

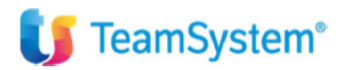

Pag. 11 | 14

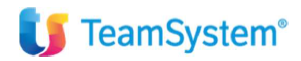

| al (IRPEF)         al (IMU           Attuale         Attuale                                                                                                    | ) Sezit Foglio Particelle Sub Protocoll Anno Partita<br>20 30 10                                                                                                    | C Sez Zona Cat/Cla Vani/M<br>02 A02/02 4,00                                                                                                    | C Sto         Rend IRPE         Rend IMU         Valore           0         1.012,26         1.012,26         170.0                                                                                                    | IMU Tipo Edi<br>059,68 Normale                                                                         | ficio                                                                 |
|----------------------------------------------------------------------------------------------------|----------------------------------------------------------------------------------------------------|----------------------------------------------------------------------------------------------------|----------------------------------------------------------------------------------------------------|----------------------------------------------------------------------------------------------------|-----------------------------------------------------------------------|
|                                                                                                    |                                                                                                    |                                                                                                    |                                                                                                    |                                                                                                    | ¥                                                                     |
| Data Acquisto/Attivazione<br>Data Vendita/Disattivazion                                                                                                    | не Польски новесско нис                                                                                                    | Attivazione<br>Disattivazione<br>☑                                                                                                    | i <b>po Fabbricato</b><br>)IRPEF ⊡Nuda Propr.<br>)IMU                                                                                                    | I.M.U.<br>MOD 2024 Stampato<br>NO TipoD                                                                | PertinenzaQ                                                           |
| Da Data A Data                                                                                                    | Utilizzo Quota Cedolare S Altr Canone Lo                                                                                                    | ca Contrat Esti Casi Par Esenzic                                                                                                    | Tipologia IMUMU A IMU S N.Res.                                                                                                    | Generato da                                                                                            | ^ ↓                                                                   |
|                                                                                                    |                                                                                                    |                                                                                                    |                                                                                                    |                                                                                                    | 口<br>一<br>一                                                           |
| Da data / A data<br>Utilizzo<br>Quota / Ced.Secca<br>Canone Locazione<br>Casi Particolari<br>Altri dati                                                                                                    | 2   Q.   A Disposizione     50,00                                                                                                    | No Cedolare                                                                                                    | Stesso comune Abit Principale Fabbricato strumentale per ILIA Pensionati esteri Agevolaz. Comodato Agev Canone Concordato Residenti x detrazioni                                                                                                   | Esenzione IMU<br>Esenzione IMU ap<br>Tipologia IMU<br>Tipologia IMU ap<br>% IMU Acconto<br>% IMU Saldo | Nessuna       Nessuna       Adisposizione       11,40       Ordinaria |
| Eunzioni                                                                                                    |                                                                                                    |                                                                                                    | <u>C</u> onferma                                                                                                    | <u>Varia</u> <u>Annulla</u>                                                                            | <ind. av=""> Uscita</ind.>                                            |
| H501                                                                                                    | ROMA                                                                                                    |                                                                                                    |                                                                                                    |                                                                                                    |                                                                       |
| Aliquote IMU                                                                                                    | Descrizione                                                                                                    | Aliquote                                                                                                    | Detr.                                                                                                    | Detrazioni IMU                                                                                         | Descrizione Detraz, Aliq,                                             |
|                                                                                                    | → O Ordinaria                                                                                                    | 11,40                                                                                                    |                                                                                                    | N                                                                                                    | Base 200,000                                                          |
|                                                                                                    | P Abitazione Principale                                                                                                    | 6,00                                                                                                    |                                                                                                    |                                                                                                    |                                                                       |
|                                                                                                    | O Anziani res Case di riposo                                                                                                    | 6,00                                                                                                    |                                                                                                    |                                                                                                    |                                                                       |
|                                                                                                    | L Locati                                                                                                    |                                                                                                    |                                                                                                    |                                                                                                    |                                                                       |
|                                                                                                    | V Locati con canone concordato                                                                                                    |                                                                                                    |                                                                                                    |                                                                                                    |                                                                       |
|                                                                                                    | Z A disposizione                                                                                                    |                                                                                                    |                                                                                                    |                                                                                                    |                                                                       |
|                                                                                                    | G Soggetti Ires                                                                                                    |                                                                                                    |                                                                                                    | <ul> <li>Aliquote Acconto</li> </ul>                                                                   |                                                                       |
|                                                                                                    | F Non produttivi redditi fond                                                                                                    |                                                                                                    |                                                                                                    | ○ Aliquote Saldo                                                                                       |                                                                       |
|                                                                                                    | R Rurali strumentali                                                                                                    | 1,00                                                                                                    |                                                                                                    |                                                                                                    |                                                                       |
|                                                                                                    | A IACP                                                                                                    | 6,00                                                                                                    |                                                                                                    |                                                                                                    |                                                                       |
|                                                                                                    | I Imprese costruttrici                                                                                                    | 1,00                                                                                                    |                                                                                                    | Aliquote 2023                                                                                          |                                                                       |
|                                                                                                    | B Locati abitaz.principale                                                                                                    |                                                                                                    |                                                                                                    | O Aliquote 2024                                                                                        |                                                                       |
|                                                                                                    | U Concessi ai familiari                                                                                                    |                                                                                                    |                                                                                                    |                                                                                                    |                                                                       |
|                                                                                                    | K Comodato parenti primo grado                                                                                                    |                                                                                                    |                                                                                                    |                                                                                                    |                                                                       |
|                                                                                                    | E Aree edificabili                                                                                                    |                                                                                                    |                                                                                                    |                                                                                                    |                                                                       |
|                                                                                                    | T Terreni agricoli                                                                                                    | 10,60                                                                                                    |                                                                                                    | Comune Montano - NO IMU Terreni                                                                        |                                                                       |
|                                                                                                    | D Immobili uso produttivo cat.D                                                                                                    | 10,60                                                                                                    |                                                                                                    |                                                                                                    |                                                                       |
|                                                                                                    |                                                                                                    |                                                                                                    |                                                                                                    |                                                                                                    |                                                                       |
|                                                                                                    | H Cittadini italiani non resid.                                                                                                    |                                                                                                    |                                                                                                    |                                                                                                    |                                                                       |
| al (IRPEF) al (IMU                                                                                                    | H Cittadini italiani non resid.                                                                                                    | C Sez Zona Cat/Cla Vani/M                                                                                                    | IcSto Rend IRPE Rend IMU Valor                                                                                                    | e IMU Tipo Fr                                                                                          | díficio                                                               |
| al (IRPEF) al (IMU<br>Attuale Attuale                                                                                                    | H     Cittadini italiani non resid.       Sezić Foglio     Particellé Sub       20     30       10                                                                                                    | C Sez Zona Cat/Cla Van//N<br>02 A02/02 4,00                                                                                                    | AcSto Rend IRPE Rend IMU Valor<br>0 1 1.012,26 1.012,26 170                                                                                                    | e IMU Tipo E<br>059,68 Normale                                                                         | dificio a                                                             |
| al (IRPEF) al (IMU<br>Attuale Attuale<br>IAGRAFICA IRPEF                                                                                                    | H Cittadini italiani non resid.           Sezik Foglio         Particellé Sub         Protocoll Anno         Partitel           20         30         10         Imu         SITUAZIONE MODELLO IMU                                                                                                    | C Sez Zona Cat/Cla Vani/A<br>02 A02/02 4,00                                                                                                    | A: Sto Rend IRPE Rend IMU Valor<br>0 1012,26 1.012,26 170                                                                                                    | e IMU Tipo E<br>059,68 Normale                                                                         | dificio                                                               |
| al (IRPEF) al (IML<br>Attuale Attuale<br>IAGRAFICA IRPEF<br>Da Data A Data<br>01/01/2024 31/12/2024                                                                                                    | H     Cittadini italiani non resid.       Sezić Foglio     Particelis Sub Protocoli Anno Partite       20     30     10       IMU     SITUAZIONE MODELLO IMU       Utilizzo     Quota     Rendita       2   A Disposizione     50,00     1.012,26                                                       | C Soz Zona Cat/Cla Vanut<br>02 A02/02 4,0<br>Valore Care<br>170.059,68 [3-Rendita                                                                                                    | AcSto Rend IRPE Rend IMU Valor<br>0 1.012,26 1.012,26 170<br>Attoristiche<br>Catastale                                                                                                    | e IMU Tipo Er<br>059,68 Normale                                                                        | dificio                                                               |
| al (IRPEF) al (IMU<br>Attuale Attuale<br>IAGRAFICA IRPEF<br>Da Data A Data<br>01/01/2024 31/12/2024                                                                                                    | H Cittadini italiani non resid.           Sezi Foglio Particelli Sub Protocoli Anno Partite           20         30         10           IMU         SITUAZIONE MODELLO IMU           Utilizzo         Quota         Rendita           2 A Disposizione         50,00         1.012,26                  | C Saz Zona Cat/Cla Vanut/<br>02 A02/02 4,0<br>Valore Care<br>170.059,68 [3-Rendita                                                                                                    | AcSto Rend IRPE Rend IMU Valor<br>0 1 1.012,26 1.012,26 170<br>Interstiche<br>Catastale                                                                                                    | e IMU Tipo El<br>O59,68 Normale                                                                        | afficio                                                               |
| al (IRPEF) al (IMU<br>Attuale Attuale<br>IAGRAFICA IRPEF<br>Da Data A Data<br>D1/01/2024 31/12/2024<br>Abitazione Principale                                                                                                    | H       Cittadini italiani non resid.         Sezii Foglio       Particelli Sub       Protocoli Anno         20       30       10         IMU       SITUAZIONE MODELLO IMU         Utilizzo       Quola       Rendita         2 A Disposizione       50,00       1.012,26         I* Rata       I* Rata | C Soz Zona Cat/Cla Vanuñ<br>02 A02/02 4,0<br>Valore Care<br>170.059,68 (3-Rendita<br>II* Rata                                                                                                    | Iteristiche<br>Catastale                                                                                                    | e IMU Topo Er<br>059,68 Normale                                                                        | dificio                                                               |
| el (IRPEF) el (IMU<br>Attuele Attuele<br>IAGRAFICA IRPEF<br>Da Data A Data<br>D1/01/2024 (31/12/2024<br>Abitazione Principale<br>Pertinenza Ab Principale                                                                                                    | H Cittadini italiani non resid.                                                                                                    | C Soz Zona Cat/Cia Varuh<br>02 A02/02 4,0<br>Valore Care<br>170.059,68 (3-Rendita<br>1# Rata                                                                                                    | AcSto Rend IRPE Rend IMU Valor Catastale                                                                                                    | e IMU Tipo Er<br>O59,68 Normale                                                                        | Ifficio                                                               |
| al (IRPEF) al (IMU<br>Attuale Attuale<br>IAGRAFICA IRPEF<br>Da Data A Data<br>01/01/2024 31/12/2024<br>Abitazione Principale<br>Pertinenza Ab Principale                                                                                                    | H Cittadini italiani non resid.                                                                                                    | C Soz Zona Cat/Cla Vanut<br>02 A02/02 4,0<br>Valore Care<br>170.059,68 [3-Rendita                                                                                                    | AcSto Rend IRPE Rend IMU Valor<br>0 1012,26 1.012,26 170<br>Alteristiche<br>Catastale<br>I.S.C.O.P.<br>P F                                                                                                    | e IMU Tipo El<br>O59,68 Normale                                                                        | dificio                                                               |
| al (IRPEF) al (IMU<br>Attuale Attuale<br>NAGRAFICA IRPEF<br>Da Data A Data<br>01/01/2024 31/12/2024<br>Abitazione Principale<br>Pertinenza Ab Principale<br>Detrazione<br>Eccedenza Detrazione<br>Atta Esbheca                                                                                           | H Cittadini italiani non resid.          Sozii Foglio Particella Sub Protocoli Anno Partita         20       30       10         IMU       SITUAZIONE MODELLO IMU         Utilizzo       Quola       Rendita         2 A Disposizione       50,00       1.012,26         I* Rata       I* Rata          | C Soz Zona Cat/Cla Vanut<br>02 A02/02 4,0<br>Valore Car<br>170.059,68 [3-Rendita<br>II* Rata                                                                                                    | AcSio Rend IRPE Rand IMU Valor<br>0 0 1.012,26 1.012,26 170<br>attaristiche<br>Catastale<br>I.S.C.O.P.                                                                                                    | e IMU Tipo El<br>OS9,68 Normale                                                                        | Ifficio                                                               |
| al (IRPEF) al (IMU<br>Attuale Attuale<br>AGRAFICA IRPEF<br>Da Date A Date<br>01/01/2024 31/12/2024<br>Abitazione Principale<br>Pertinenza Ab Principale<br>Detrazione<br>Eccedenza Detrazione<br>Attir Fabbricati                                                                                        | H  Cittadini italiani non resid.                                                                                                    | C Soz Zona Cat/Cla Varuh<br>02 A02/02 4,0<br>Valore Care<br>170:059,68 (3-Rendita<br>14,670 484,67                                                                                                    | Mc Sto Rend IRPE         Rend IMU         Valor           0         1.012,26         1.012,26         170           attensitiche         Catastale         1000000000000000000000000000000000000                                                   | e IMU Tipo Er<br>O59,68 Normale  Esente Cata II* Rata At84,670 484,670                                 | tificio                                                               |
| al (IRPEF) al (IMU<br>Attuale Attuale<br>AGRAFICA IRPEF<br>Da Data A Data<br>01/01/2024 31/12/2024<br>Abitazione Principale<br>Pertinenza Ab Principale<br>Detrazione<br>Eccedenza Detrazione<br>Eccedenza Detrazione<br>Eccedenza Detrazione<br>Fabbr/70 uso prod (Cent                                 | H Cittadini italiani non resid.                                                                                                    | C         Saz         Zona         Cat/Cla         Van//           02         A02/02         4,0           Valore         Carr           170.059,68         3-Rendita           II* Rata           34,670         484,67                               | Mc Slo Rend IRPE         Rend IMU         Valor           0         1.012,26         1.012,26         170           ifteristiche         Catastale         Catastale         IS.C.O.P.           I.S.C.O.P.         IP F         IMU.         IMU. | e IMU Tipo El<br>O59,68 Normale  Esentie Rata II' Rata Rata II' Rata A84,670 484,670                   | tificio                                                               |
| al (IRPEF) al (IMU<br>Attuale Attuale<br>AGRAFICA IRPEF<br>Da Data A Data<br>01/01/2024 (31/12/2024<br>Abitazione Principale<br>Pertinenza Ab Principale<br>Detrazione<br>Eccederaz Detrazione<br>Attin Fabbricati<br>Pabbr: D'u so prod (Con<br>Fabbr: D'u so prod (Con<br>Fabbr: D'u so prod (Con      | H Cittadini italiani non resid.                                                                                                    | C Soz Zona Cat/Cia Vaniik<br>02 A02/02 4,0<br>Valore Cara<br>170.059,88 [3-Rendita<br>18 Rata<br>34,670 484,67                                                                                                    | AcSio Rend IRPE Rand IMU Valor<br>0 0 1.012,26 1.012,26 170<br>attaristiche<br>Catastale<br>I.S.C.O.P.<br>I.M.U.                                                                                                    | e IMU Tipo El<br>OS9,68 Normale                                                                        | Ifficio                                                               |
| al (IRPEF) al (IMU<br>Attuale Attuale<br>AGRAFICA IRPEF<br>Da Data A Data<br>01/01/2024 31/12/2024<br>Abitazione Principale<br>Pertinenza Ab Principale<br>Detrazione Attin Tabbricati<br>Fabbr 7D uso prod (Stat<br>Rurail Strumentali<br>Detrazione Attin                                              | H  Cittadini italiani non resid.                                                                                                    | C Soz Zona Cat/Cla Varuf<br>02 A02/02 4,0<br>Valoro Carr<br>170.059,68 (3-Rendita<br>II* Rata<br>34,670 484,67                                                                                                    | AcSto Rend IRPE Rend IMU Valo<br>0 1.012,26 1.012,26 170<br>Attoristiche<br>Catastale<br>I.S.C.O.P.<br>P I<br>I.W.<br>0<br>0<br>0<br>0<br>0<br>0<br>0<br>0<br>0<br>1.Revvedimento Operoso (R                                                       | e IMU Tipo Er<br>O59,68 Normale  Esonite Rata II* Rata A84,670 484,670                                 | tificio                                                               |
| al (IRPEF) al (IMU<br>Attuale Attuale<br>IAGRAFICA IRPEF<br>Da Data A Data<br>D1/01/2024 (31/12/2024<br>Abitazione Principale<br>Pertinenza Ab Principale<br>Detrazione<br>Eccedenza Detrazione<br>Attir Fabbr: 7D uso prod (Stat<br>Rurali Strumentali<br>Detrazione Atti<br>Eccedenza Detrazione, Atti | H     Cittadini italiani non resid.       Sezi Foglio     Particelis Sub       20     30       IMU     SITUAZIONE MODELLO IMU       Utilizzo     Quota       2 A Disposizione     50,00       1.012,26       Imune)       0)                                                                            | C         Saz         Zona         Cat/Cla         Van//           02         A02/02         4,0           Valore         Care           Valore         Care           170.059,68         3-Rendita           II* Rata           34,670         484,67 | Ac Slo Rend IRPE Rend IMU Valor<br>0 1.012,26 1.012,26 170<br>Interistiche<br>Catastale<br>I.S.C.O.P<br>I.M.U.<br>0<br>0<br>0<br>0<br>0<br>0<br>0<br>0<br>0<br>0<br>0<br>0<br>0                                                                    | e IMU Tipo El<br>CO59,68 Normale  Esonte Rata IIº Rata A84,670 484,670                                 | dificio                                                               |

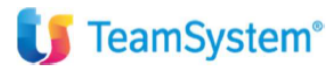

Pag. 12 | 14

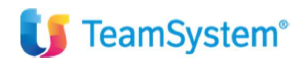

| Dichiarante 1 Q ROSSETTI                                                                                                    |                       | CARLO                                                              | Codice fiscale                                       |
|----------------------------------------------------------------------------------------------------|-----------------------|--------------------------------------------------------------------|------------------------------------------------------|
| C Anagrafiche     Dichiarante     Terreni     Terreni                                                                                 | Dati del Contribuente | Nella gestione IMU, GESIMU                                         | 4-5-6 con l'apposita funzione                        |
| Fabricati      Ricalcolo      Gestione versamenti                                                                                     | Dati di Versamento    | RICALCOLO si provvederà ad eseg<br>saranno evidenziate come da sch | guire il calcolo dell'IMU le cui rate<br>ermata.     |
| Constitute     Tributi     Deleghe                                                                                                    | Versamenti d          | 5<br>8<br>9                                                        |                                                      |
| C Utility     Operazioni massive immobili     Visualiz /stampa Terreni     Visualiz /stampa Fabbricati     Visualiz/stampa Fabbricati | Altri Dati            |                                                                    |                                                      |
| <ul> <li>C Stampe</li> <li>Bogliaccio IMU</li> <li>Brogliaccio RTF</li> <li>B Lettera Versamenti RTF</li> </ul>                       | LM.U. ISCOP           | Veconte di cui Ravi edir Inv.F24 Precom Stato Di Ravve<br>485      | dini Saldo di cui Ravvedir Inv.F24 Precom S<br>485 🛛 |

**Gestione Versamenti:** consente di visualizzare ed eventualmente variare, per ogni singolo Comune, gli importi calcolati relativi alle rate IMU. Volendo effettuare delle variazioni ai dati visualizzati, una volta posizionati con il cursore nel Comune interessato alla variazione, selezionando "Invio", a fondo pagina, si attiva il bottone "Varia".

Per ciascuna tipologia viene visualizzato il "Numero unitario" ed eventualmente barrato, in automatico, il flag "Variato" se risulta che l'immobile ha subito variazioni e quindi è indicato, nell'apposito campo "Motivo", nel folder "Situazione modello IMU" (si rimanda l'argomento in trattazioni successive), nell'anagrafica dell'immobile, il motivo per cui deve essere presentato il modello IMU nell'anno 2024.

**F24 Precompilato:** La selezione è utile nel caso in cui sia il Comune ad inviare al domicilio del contribuente la delega di versamento F24 con gli importi da versare. In tal caso non verrà generato alcun F24.

| Dichiarante 1 9                                                                                                    | ROSSETTI          |      |                                                                                                    | CARL                     | .0    |       | Codic                                                                                                    | e fiscale                            | RSSCRL74R26B667O                                         |                |
|----------------------------------------------------------------------------------------------------|-------------------|------|----------------------------------------------------------------------------------------------------|--------------------------|-------|-------|----------------------------------------------------------------------------------------------------|--------------------------------------|----------------------------------------------------------|----------------|
| Comune H501 ROMA                                                                                                    | RM                | CAP  | Acconto d<br>485,000                                                                                                    | li cui Ravvedimen<br>F24 | Deleg | j⊧ Sa | do di<br>485,000                                                                                                    | cui Ravvedimente<br>F24              | Delegi                                                   | Alq.           |
|                                                                                                    |                   |      |                                                                                                    |                          |       |       |                                                                                                    |                                      |                                                          | \$<br>*        |
| Versamento Suddiviso<br>[3914] Terreni Agricoli<br>[3914] Atazione Principale<br>[3912] Abtizione Principale<br>[3913] Rurali Strumentali<br>[3913] Rurali Strumentali<br>[3930] Fabbr. Tipo D (Comune)<br>[3925] Fabbr. Tipo D (Stato)<br>Detrazione Abitazione Principale<br>Detrazione Altri Fabbricati<br>I.M. U. de Versare | *                 |      | ACCONTO Variato Variato Variato Variato Variato Variato Variato Variato Variato Variato F24 Precompilato F24 Precompilato f6/06/2024 |                          | 4,670 |       | SALDO<br>Variato<br>Variato<br>Variato<br>Variato<br>Variato<br>Variato<br>Variato<br>Variato<br>Variato<br>Inviato<br>Inviato | Saldo alda, PF Compensazi Compensazi | eced.<br>one<br>484,670<br>485,000<br>485,000<br>485,000 |                |
| Ravvedimento<br>TOTALE                                                                                                    |                   |      | □. ■                                                                                                    |                          |       |       | . 3                                                                                                    |                                      |                                                          |                |
| Eunzioni Importi F24                                                                                                    | Ravv. <u>O</u> pe | roso |                                                                                                    |                          |       |       | Conferma                                                                                                    | ⊻aria                                | Annulla                                                  | <u>U</u> scita |

**F4 Aggiorna F24/Shift F5 Aggiorna singolo comune:** Tramite i tasti funzione è possibile inviare il tributo in F24 sia per tutti i comuni interessati che per singolo comune.

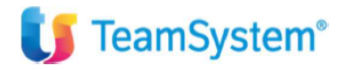

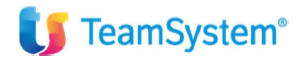

| Comune         CAP         Acconto         di cui Ravvediment           H501         ROMA         RM         485,000         F24           Wersamento Suddiviso         •         Acconto         1         Invi           [3914] Terreni Agricoti         •         Acconto         1         Invi           [3916] A Fabbricabili         •         Acconto         1         Invi           [3917] Abitazone Principale         •         Acconto         1         Invi           [3918] Altin Fabbricabili         •         Variato         •         4         Elin           [3913] Rurali Strumentali         •         •         •         •         •         •           [3920] Fabbr. Tipo D [Comune]         •         •         •         •         •         •           [3925] Fabbr. Tipo D [Stato]         •         •         •         Scegliere Ia seziu         •                                                                                                    | Delegi     Saldo     di cui Ravvedimenti     Delegi     Alq.     B       485,000     F24     B     0                                                                                                    |
|----------------------------------------------------------------------------------------------------|----------------------------------------------------------------------------------------------------|
| Versamento Suddiviso • ACCONTO 1 Invi<br>[3914] Terreni Agricoli<br>[3916] A Fabbricabili Variato<br>[3912] Abitazione Principale<br>[3913] Atri Fabbricati Variato<br>[3913] Rurali Strumentali<br>[3930] Imprese Costruttrici<br>[3930] Imprese Costruttrici<br>[3930] Fabbr.Tipo D [Comune]<br>[3925] Fabbr.Tipo D [Stato]<br>Variato<br>[3926] Fabbr.Tipo D [Stato]                                                                                                    | Tribuit dell'ACCONTO Tribuit dell'ACCONTO Tribuit d |
| Detrazione Abitazione Principale Detrazione Altir Fabbricati I.M.U. Dovuta I.M.U. da Versare ToTALE Variato Variato Va | i Tributi di TUTTE le rate       F9 Uscan         anato       Uvariato         ariato       Variato         ariato       Variato         35,000       16/12/2024       485,000         0       0       0                                                                                                    |

Tra le informazioni visualizzate nella griglia di tale sezione sono presenti le colonne:

"Aggiornato": in cui viene visualizzata l'icona che utilizza il simbolo del floppy quando i tributi dell'IMU vengono trasferiti in F24 tramite l'apposita funzione "F4=Aggiorna F24"

"Delega": in cui viene visualizzata l'icona che utilizza il simbolo della "Stampante" una volta che risulta stampata la delega IMU, in acconto e/o a saldo.

| Dichiarante | 19             | ROSSETTI |     |                    | CAR                      | LO |        | C               | odice fiscale               | RSSCRL74R26 | B667O |           |
|-------------|----------------|----------|-----|--------------------|--------------------------|----|--------|-----------------|-----------------------------|-------------|-------|-----------|
| O<br>H501   | Comune<br>ROMA | RM       | CAP | Acconto<br>485,000 | di cui Ravvedimen<br>F24 |    | Deleg: | Saldo<br>485,00 | di cui Ravvedimente<br>0 F2 | 4 Del       | eg;   | Alq.<br>B |
|             |                |          |     |                    |                          |    |        |                 |                             |             |       |           |

Nella Gestione Imu GESIMU4-5-6 come da schermata a seguire, è possibile accedere al menu F24 per la gestione dei tributi/deleghe, così come da apposito menu è possibile eseguire la stampa del BROGLIACCIO IMU.

| Dichiarante 1 Q ROSSI                                                                                                    | ETTI                  |                                                                                 | CARLO                                      |                                 | Codice fiscale                       | RSSCRL74R26B667O                    |  |
|----------------------------------------------------------------------------------------------------|-----------------------|---------------------------------------------------------------------------------|--------------------------------------------|---------------------------------|--------------------------------------|-------------------------------------|--|
| Chagrafiche     Dichiarante     Terreni                                                                                                    | Dati del Contribuente | Comune<br>B667 CAPODRISE CE 81020<br>Telefono                                   | indirizza<br>VIA A. V<br>Posta E           | OLTA 18<br>lettronica           |                                      |                                     |  |
| Fabbricati     I.M.U.     Ricalcolo     Recipion Measurement                                                                                                    | Dati di Versamento    | Detrazione IMU<br>Detrazione Normale<br>Versamento<br>Modello F24               | ABI - CA<br>Tipo Ve<br>F24 - Ne            | IB<br>rsamento<br>o Partita IVA |                                      |                                     |  |
| Gestione F24     Tributi     Deleghe                                                                                                    | Versamenti            | Totale Acconto<br>485<br>di cui ravvedimento                                    | Totale Saldo<br>485<br>di cui ravvedimento | TOTALE<br>970<br>TOTALE         |                                      |                                     |  |
| Utility     Operazioni massive immobili     Operazioni massive immobili     Visualiz./stampa Terreni     Visualiz./stampa Terbonicati     Visualiz.za Versamenti     Stampe | Altri Dəti            | <ul> <li>Inibisci scarico Catasto</li> <li>Inibisci verifica Catasto</li> </ul> |                                            |                                 |                                      |                                     |  |
| Brogliaccio IMU                                                                                                    | I.M.U. ISCOP          |                                                                                 |                                            |                                 |                                      |                                     |  |
| Lettera Versamenti RTF                                                                                                    | H501 ROMA             | Comune Acconto 48                                                               | di cui Ravvedir Inv.F24                    | Precom Stato D Ravvedim         | Saldo di cui Ravvedir Inv.F24<br>485 | Precom Stato Del Ravved Alq. Anomal |  |
|                                                                                                    |                       |                                                                                 |                                            |                                 |                                      |                                     |  |

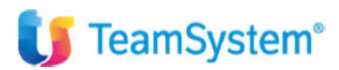

Pag. 14 | 14